# XPS 13 Onderhoudshandleiding

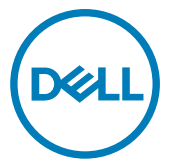

Model computer: XPS 9360 Regelgevingsmodel: P54G Regelgevingstype: P54G002

## Opmerkingen, voorzorgsmaatregelen,en waarschuwingen

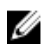

OPMERKING: Een OPMERKING duidt belangrijke informatie aan voor een beter gebruik van het product.

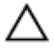

WAARSCHUWING: EEN WAARSCHUWING duidt potentiële schade aan hardware of potentieel gegevensverlies aan en vertelt u hoe het probleem kan worden vermeden.

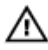

GEVAAR: Een GEVAAR-KENNISGEVING duidt op een risico op schade aan eigendommen, lichamelijk letsel of overlijden.

 $Copyright @ 2017 \ Dell \ Inc. \ of \ zijn \ dochtermaatschappijen. \ Alle \ rechten \ voorbehouden.$ 

Dell, EMC, en andere handelsmerken zijn handelsmerken van Dell Inc. of zijn dochterondernemingen. Andere handelsmerken zijn mogelijk handelsmerken van hun respectieve eigenaren.

2017 - 09

Ver. A01

# Inhoudsopgave

| Voordat u aan de computer gaat werken | 10 |
|---------------------------------------|----|
| Voordat u begint                      |    |
| -<br>Veiligheidsinstructies           | 10 |
| Aanbevolen hulpmiddelen               | 11 |
| Lijst van schroeven                   | 12 |
| Nadat u aan de computer heeft gewerkt | 14 |
| De onderplaat verwijderen             | 15 |
| Procedure                             |    |
| De onderplaat vervangen               | 18 |
| Procedure                             |    |
| De accu verwijderen                   | 19 |
| Vereisten vooraf                      | 19 |
| Procedure                             |    |
| De accu vervangen                     | 22 |
| Procedure                             |    |
| Vereisten achteraf                    | 22 |
| De solid-state-schijf verwijderen     | 23 |
| Vereisten vooraf                      |    |
| Procedure                             |    |

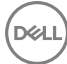

| De | solid-state-schijf terugplaatsen | 25 |
|----|----------------------------------|----|
|    | Procedure                        |    |
|    | Vereisten achteraf               | 26 |
| De | draadloze kaart verwiideren      |    |
|    | Vereisten vooraf                 |    |
|    | Procedure                        | 28 |
| De | draadloze kaart vervangen        |    |
|    | Procedure                        |    |
|    | Vereisten achteraf               |    |
| De | luidsprekers verwijderen         | 33 |
|    | Vereisten vooraf                 |    |
|    | Procedure                        |    |
| De | luidsprekers vervangen           |    |
|    | Procedure                        |    |
|    | Vereisten achteraf               | 35 |
| De | knoopbatterij verwijderen        | 36 |
|    | Vereisten vooraf                 |    |
|    | Procedure                        |    |
| De | knoopbatterij vervangen          |    |
|    | Procedure                        |    |
|    | Vereisten achteraf               |    |
| De | koelplaat verwijderen            |    |
|    | Vereisten vooraf                 |    |
|    |                                  |    |

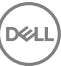

| De | koelplaat terugplaatsen                          | 41 |
|----|--------------------------------------------------|----|
|    | Procedure                                        | 41 |
|    | Vereisten achteraf                               | 41 |
| De | kabel van het batterijstatuslampje verwijderen   | 42 |
|    | Vereisten vooraf                                 | 42 |
|    | Procedure                                        | 42 |
| De | kabel van het batterijstatuslampje terugplaatsen | 44 |
|    | Procedure                                        | 44 |
|    | Vereisten achteraf                               | 44 |
| De | touchpad verwijderen                             | 45 |
|    | Vereisten vooraf                                 | 45 |
|    | Procedure                                        | 45 |
| De | touchpad vervangen                               | 48 |
|    | Procedure                                        | 48 |
|    | Vereisten achteraf                               | 48 |
| De | kabel van de I/O-kaart verwijderen               | 49 |
|    | Vereisten vooraf                                 | 49 |
|    | Procedure                                        | 49 |
| De | kabel van de I/O-kaart terugplaatsen             | 51 |
|    | Procedure                                        | 51 |
|    | Vereisten achteraf                               | 51 |
| He | t I/O-paneel verwijderen                         | 52 |
|    | Vereisten vooraf                                 | 52 |
|    | Procedure                                        | 52 |

| De I/O-kaart vervangen                                                                                                    | 55        |
|----------------------------------------------------------------------------------------------------|-----------|
| Procedure                                                                                                    |           |
| Vereisten achteraf                                                                                                    | 55        |
| Het beeldscherm verwijderen                                                                                                    | 56        |
| Vereisten vooraf                                                                                                    |           |
| Procedure                                                                                                    | 56        |
| Het beeldscherm vervangen                                                                                                    | 62        |
| Procedure                                                                                                    | 62        |
| Vereisten achteraf                                                                                                    |           |
| De beeldschermscharnierkap verwijderen                                                                                                    | 64        |
| Vereisten                                                                                                    | 64        |
| Procedure                                                                                                    | 64        |
|                                                                                                    |           |
| De beeldschermscharnierkap terugplaatsen                                                                                                    | 66        |
| De beeldschermscharnierkap terugplaatsen<br>Procedure                                                                                                    | <b>66</b> |
| <b>De beeldschermscharnierkap terugplaatsen</b><br>Procedure<br>Vereisten achteraf                                                                                       | 66<br>    |
| De beeldschermscharnierkap terugplaatsen<br>Procedure<br>Vereisten achteraf<br>De antenne verwijderen                                                                    |           |
| De beeldschermscharnierkap terugplaatsen<br>Procedure<br>Vereisten achteraf<br>De antenne verwijderen                                                                    |           |
| De beeldschermscharnierkap terugplaatsen<br>Procedure<br>Vereisten achteraf<br>De antenne verwijderen<br>Vereisten<br>Procedure                                          |           |
| De beeldschermscharnierkap terugplaatsen Procedure Vereisten achteraf De antenne verwijderen Procedure De antenne terugplaatsen                                          |           |
| De beeldschermscharnierkap terugplaatsen Procedure Vereisten achteraf De antenne verwijderen Procedure De antenne terugplaatsen Procedure                                |           |
| De beeldschermscharnierkap terugplaatsen Procedure Vereisten achteraf De antenne verwijderen Procedure Procedure Procedure Procedure Vereisten achteraf                  |           |
| De beeldschermscharnierkap terugplaatsen Procedure Vereisten achteraf De antenne verwijderen Procedure Procedure Procedure Vereisten achteraf Het moederbord verwijderen |           |
| De beeldschermscharnierkap terugplaatsen         Procedure                                                                                                    |           |

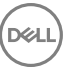

| Het moederbord vervangen                           | 75 |
|----------------------------------------------------|----|
| Procedure                                          |    |
| Vereisten achteraf                                 |    |
| De servicetag invoeren in het BIOS-setup-programma | 76 |
| De netadapterpoort verwijderen                     | 77 |
| Vereisten                                          | 77 |
| Procedure                                          | 77 |
| De netadapterpoort vervangen                       | 79 |
| Procedure                                          | 79 |
| Vereisten achteraf                                 | 79 |
| De ventilator verwijderen                          | 80 |
| Vereisten                                          | 80 |
| Procedure                                          | 80 |
| De ventilator vervangen                            |    |
| Procedure                                          | 83 |
| Vereisten achteraf                                 |    |
| Het toetsenbord verwijderen                        |    |
| Vereisten                                          |    |
| Procedure                                          | 85 |
| Het toetsenbord vervangen                          | 88 |
| Procedure                                          | 88 |
| Vereisten achteraf                                 |    |
| De polssteun verwijderen                           |    |
| Vereisten                                          |    |
| Procedure                                          |    |

| De  | polssteun terugplaatsen                                       | . 91  |
|-----|---------------------------------------------------------------|-------|
|     | Procedure                                                     | 91    |
|     | Vereisten achteraf                                            | 91    |
| Stu | urprogramma's downloaden                                      | .93   |
|     | Het audio-stuurprogramma downloaden                           | . 93  |
|     | Het grafische stuurprogramma downloaden                       | 93    |
|     | Het USB 3.0-stuurprogramma downloaden                         | 94    |
|     | Het Wi-Fi-stuurprogramma downloaden                           | . 94  |
|     | Het stuurprogramma van de mediakaartlezer downloaden          | 95    |
|     | Het chipset-stuurprogramma downloaden                         | . 95  |
|     | Het netwerkstuurprogramma downloaden                          | .96   |
| Svs | teeminstellingen                                              | 97    |
| -,- | Opstartvolgorde                                               | 97    |
|     | Navigatietoetsen                                              | . 97  |
|     | BIOS-overzicht                                                | . 98  |
|     | BIOS-setup-programma openen                                   | . 99  |
|     | Opties van System Setup                                       | 99    |
|     | Systeem- en installatiewachtwoord                             | .107  |
|     | Een systeem- en installatiewachtwoord toewijzen               | 108   |
|     | Een bestaand systeem- of installatiewachtwoord verwijderen of |       |
|     | wijzigen                                                      | 109   |
|     | CMOS-instellingen wissen                                      | 109   |
|     | Vergeten wachtwoorden wissen                                  | .110  |
| Pro | blemen oplossen                                               | .111  |
|     | Het BIOS flashen                                              | 111   |
|     | BIOS flashen (USB-sleutel)                                    | 111   |
|     | Diagnostische Enhanced Pre-Boot System Assessment (ePSA)      | . 112 |

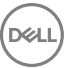

| ePSA-diagnose uitvoeren                     | 112 |
|---------------------------------------------|-----|
| Diagnostische lampjes systeem               | 113 |
| Reststroomontlading                         | 114 |
| Wi-Fi uitschakelen                          | 115 |
| Hulp verkrijgen en contact opnemen met Dell | 116 |
| Bronnen voor zelfhulp                       | 116 |
| Contact opnemen met Dell                    | 117 |

DELL

## Voordat u aan de computer gaat werken

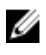

OPMERKING: De afbeeldingen in dit document kunnen verschillen van uw computer; dit is afhankelijk van de configuratie die u hebt besteld.

### Voordat u begint

- 1 Sla alle geopende bestanden op en sluit deze, en sluit alle geopende applicaties af.
- Sluit de computer af. Klik op Start  $\rightarrow \bigcirc$  Aan/uit  $\rightarrow$  Afsluiten. 2

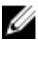

OPMERKING: Wanneer u een ander besturingssysteem gebruikt, raadpleegt u de documentatie van uw besturingssysteem voor instructies voor het afsluiten hiervan.

- 3 Haal de stekker van de computer en van alle aangesloten apparaten uit het stopcontact.
- 4 Koppel alle aangesloten apparaten en randapparatuur, zoals het toetsenbord, de muis en de monitor los van uw computer.
- 5 Verwijder eventueel aanwezige mediakaarten en optische stations uit uw computer, indien van toepassing.

## Veiligheidsinstructies

Volg de onderstaande veiligheidsrichtlijnen om uw persoonlijke veiligheid te garanderen en de computer en werkomgeving te beschermen tegen mogelijke schade.

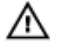

GEVAAR: Volg de veiligheidsinstructies die bij de computer werden geleverd alvorens u werkzaamheden binnen de computer uitvoert. Raadpleeg voor meer informatie over aanbevolen procedures op het gebied van veiligheid onze website over de naleving van wet- en regelgeving op www.dell.com/ regulatory\_compliance.

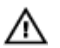

GEVAAR: Koppel alle voedingsbronnen los voordat u de computerbehuizing of -panelen opent. Zodra u klaar bent met de werkzaamheden binnen de computer, plaatst u de behuizing en alle panelen en schroeven terug voordat u de computer weer aansluit op het stopcontact.

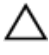

WAARSCHUWING: Zorg ervoor dat het werkoppervlak plat en schoon is om schade aan de computer te voorkomen.

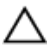

WAARSCHUWING: Pak de componenten en kaarten bij de rand vast en kom niet aan pinnetjes en contactpunten om beschadigingen te voorkomen.

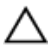

WAARSCHUWING: U mag alleen probleemoplossing en reparaties laten uitvoeren door technische ondersteuning teams die door Dell erkend of geïnstrueerd worden. Schade als gevolg van onderhoudswerkzaamheden die niet door Dell zijn goedgekeurd, valt niet onder de garantie. Zie de veiligheidsinstructies die bij het product wordt geleverd of op www.dell.com/regulatory\_compliance.

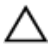

WAARSCHUWING: Raak een component pas aan nadat u zich hebt geaard door een ongeverfd metalen oppervlak van het chassis aan te raken, zoals het metaal rondom de openingen voor de kaarten aan de achterkant van de computer. Raak tijdens het werken aan uw computer af en toe een ongeverfd metalen oppervlak aan om eventuele statische elektriciteit, die schadelijk kan zijn voor interne componenten, te ontladen.

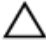

WAARSCHUWING: Verwijder kabels door aan de stekker of het treklipje te trekken en niet aan de kabel zelf. Sommige kabels hebben aansluitingen met vergrendelingslipjes of duimschroeven die u moet ontgrendelen voordat u de kabel loskoppelt. Houd kabels bij het loskoppelen uitgelijnd om te voorkomen dat aansluitpinnetjes verbuigen. Zorg er bij het aansluiten van kabels voor dat de poorten en connectoren de juiste richting hebben en correct zijn uitgelijnd.

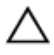

WAARSCHUWING: Druk op eventueel geïnstalleerde kaarten in de optionele mediakaartlezer om ze uit te werpen.

## Aanbevolen hulpmiddelen

Bij de procedures in dit document heeft u mogelijk de volgende hulpmiddelen nodig:

· Kruiskopschroevendraaier

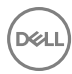

- · Torx #5 (T5)-schroevendraaier
- · Plastic pennetje

## Lijst van schroeven

De volgende tabel bevat de lijst met schroeven die worden gebruikt voor het bevestigen van verschillende onderdelen.

| Onderdeel                                              | Vast aan                       | Type schroef | Aantal | Afbeelding<br>schroef |
|--------------------------------------------------------|--------------------------------|--------------|--------|-----------------------|
| Antenne                                                | Achterzijde van<br>beeldscherm | M2x4         | 4      | Ŷ                     |
| Beeldscherms<br>charnieren                             | Achterzijde van<br>beeldscherm | M2.5 x6      | 4      |                       |
| Bracket van<br>de<br>vingerafdrukle<br>zer (optioneel) | Polssteunasse<br>mblage        | M1.6x1.5     | 1      | <b>?</b>              |
| Toetsenbord                                            | Polssteunasse<br>mblage        | M1.6x1.5     | 30     |                       |
| Toetsenblok                                            | Polssteunasse<br>mblage        | M2x2         | 4      | MA                    |
| Luidsprekers                                           | Polssteunasse<br>mblage        | M2x2         | 4      |                       |
| Netadapterpo<br>ort                                    | Polssteunasse<br>mblage        | M2x3         | 1      | <b>P</b>              |
| Moederbord                                             | Polssteunasse<br>mblage        | M1.6x3       | 7      |                       |
| I/O-kaart                                              | Polssteunasse<br>mblage        | M1.6x3       | 2      |                       |
| Warmteafleide<br>r                                     | Moederbord                     | M2x3         | 4      |                       |
| Scharnierbeug<br>els                                   | Polssteunasse<br>mblage        | M2,5x4       | 4      |                       |

#### Tabel 1. Lijst van schroeven

| Onderdeel                                 | Vast aan                                | Type schroef | Aantal | Afbeelding<br>schroef |
|-------------------------------------------|-----------------------------------------|--------------|--------|-----------------------|
| Harde schijf<br>(SSD)                     | Bracket van de<br>harde schijf<br>(SSD) | M2x2         | 1      |                       |
| Draadloze<br>kaart                        | Moederbord                              | M2x3         | 1      |                       |
| Bracket van<br>de<br>beeldschermk<br>abel | Moederbord                              | M2x3         | 2      | ę                     |
| Batterij                                  | Polssteunasse<br>mblage                 | M2x2         | 3      | MA                    |
| Batterij                                  | Polssteunasse<br>mblage                 | M1.6x4       | 1      |                       |
| Onderplaat                                | Polssteunasse<br>mblage                 | M2x3, Torx   | 8      |                       |
| Onderplaat                                | Polssteunasse<br>mblage                 | M1.6x6       | 1      |                       |

DØL

## Nadat u aan de computer heeft gewerkt

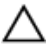

## WAARSCHUWING: Uw computer kan beschadigd raken als u er losse schroeven in achterlaat.

- 1 Breng alle schroeven opnieuw aan en zorg ervoor dat er geen losse schroeven in uw computer achterblijven.
- 2 Sluit alle externe apparaten, randapparaten of kabels die u eerder had losgekoppeld, weer aan voordat u aan uw computer werkt.
- **3** Plaats alle mediakaarten, schijven of andere onderdelen die u had verwijderd, weer terug voordat u aan uw computer werkt.
- 4 Sluit uw computer en alle aangesloten apparaten aan op het stopcontact.
- **5** Zet de computer aan.

# De onderplaat verwijderen

GEVAAR: Volg de veiligheidsinstructies die bij de computer werden geleverd alvorens u werkzaamheden binnen de computer uitvoert en volg de stappen in <u>Voordat u in de computer gaat werken</u>. Na het werken binnen uw computer volgt u de instructies in <u>nadat u in uw computer heeft gewerkt</u>. Raadpleeg voor meer informatie over aanbevolen procedures op het gebied van veiligheid onze website over de naleving van wet- en regelgeving op <u>www.dell.com/regulatory\_compliance</u>.

### Procedure

- 1 Open de systeembadge met uw vingertoppen.
- 2 Verwijder de schroef (M1.6x6) waarmee de onderplaat aan de polssteuneenheid is bevestigd.

**3** Verwijder de acht schroeven (M2x3, Torx) waarmee de onderplaat aan de polssteunassemblage is bevestigd.

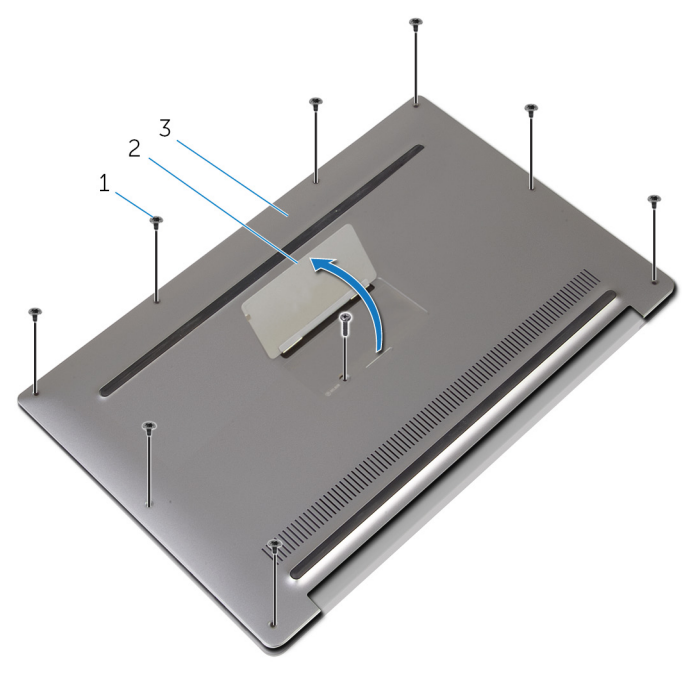

### Afbeelding 1. De onderplaat verwijderen

- 1 schroeven (9) 2 systeembadge
- 3 onderplaat
- **4** Begin aan de achterzijde van de computer en wrik de onderplaat los met een plastic pennetje.

5 Til de onderplaat van de polssteunassemblage.

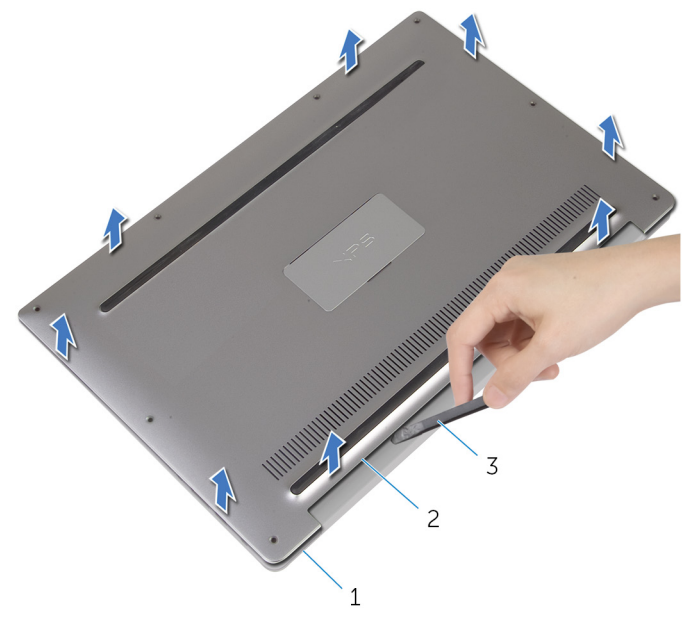

### Afbeelding 2. De onderplaat verwijderen

- 1 polssteuneenheid
- 2 onderplaat

3 plastic pennetje

D//

# De onderplaat vervangen

 $\mathbb{A}$ 

GEVAAR: Volg de veiligheidsinstructies die bij de computer werden geleverd alvorens u werkzaamheden binnen de computer uitvoert en volg de stappen in <u>Voordat u in de computer gaat werken</u>. Na het werken binnen uw computer volgt u de instructies in <u>nadat u in uw computer heeft gewerkt</u>. Raadpleeg voor meer informatie over aanbevolen procedures op het gebied van veiligheid onze website over de naleving van wet- en regelgeving op <u>www.dell.com/regulatory\_compliance</u>.

### Procedure

- 1 Lijn de schroefgaten op de onderplaat uit met de schroefgaten op de polssteun en klik de onderplaat op zijn plaats.
- 2 Open de systeembadge met uw vingertoppen.
- **3** Plaats de schroef (M1.6x4) terug onder de systeembadge die de onderplaat aan de polssteuneenheid bevestigd.
- 4 Plaats de acht schroeven (M2x3, Torx) terug waarmee de onderplaat aan de polssteunassemblage wordt bevestigd.

# De accu verwijderen

 $\mathbb{A}$ 

GEVAAR: Volg de veiligheidsinstructies die bij de computer werden geleverd alvorens u werkzaamheden binnen de computer uitvoert en volg de stappen in <u>Voordat u in de computer gaat werken</u>. Na het werken binnen uw computer volgt u de instructies in <u>nadat u in uw computer heeft gewerkt</u>. Raadpleeg voor meer informatie over aanbevolen procedures op het gebied van veiligheid onze website over de naleving van wet- en regelgeving op <u>www.dell.com/regulatory\_compliance</u>.

### Vereisten vooraf

Verwijder de <u>onderplaat</u>.

## Procedure

1 Trek de batterijkabel los van het moederbord.

19

2 Verwijder de tape waarmee de luidsprekerkabel op de batterij is bevestigd.

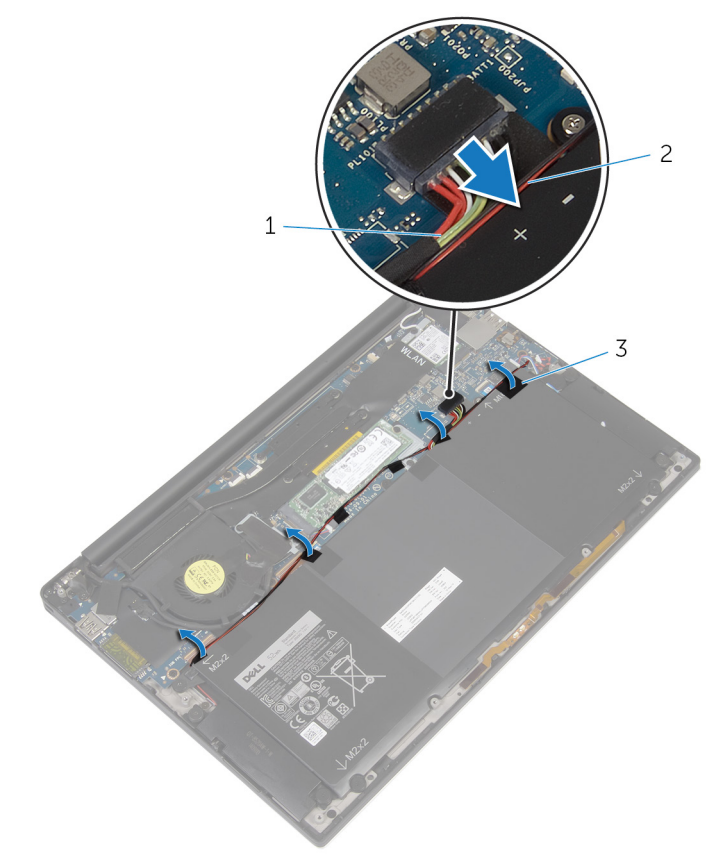

#### Afbeelding 3. De batterij verwijderen

- batterijkabel 2 luid:
- 3 tape (6)

1

- 2 luidsprekerkabel
- **3** Verwijder de schroef (M1.6x4) waarmee de batterij op de polssteuneenheid wordt bevestigd.
- **4** Plaats de drie schroeven (M2x2) terug waarmee de batterij aan de polssteuneenheid is bevestigd.

5 Til de batterij uit de polssteuneenheid.

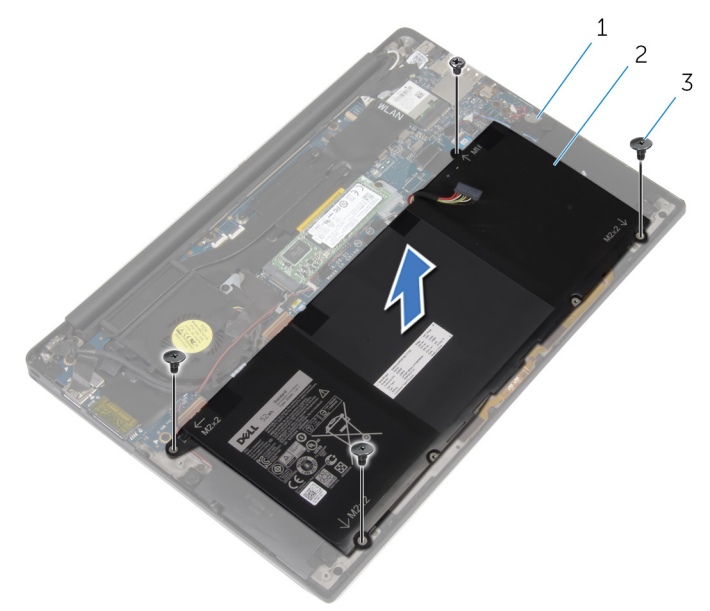

### Afbeelding 4. De batterij verwijderen

- 1 polssteuneenheid 2 batterij
- 3 schroeven (4)
- 6 Draai de computer om, klap het beeldscherm open en houd de aan-/uitknop ca. 5 seconden ingedrukt om de computer te aarden.

## De accu vervangen

 $\mathbb{A}$ 

GEVAAR: Volg de veiligheidsinstructies die bij de computer werden geleverd alvorens u werkzaamheden binnen de computer uitvoert en volg de stappen in <u>Voordat u in de computer gaat werken</u>. Na het werken binnen uw computer volgt u de instructies in <u>nadat u in uw computer heeft gewerkt</u>. Raadpleeg voor meer informatie over aanbevolen procedures op het gebied van veiligheid onze website over de naleving van wet- en regelgeving op <u>www.dell.com/regulatory\_compliance</u>.

### Procedure

- 1 Lijn de schroefgaten op de batterij uit met de schroefgaten op de polssteuneenheid.
- 2 Plaats de drie schroeven (M2x3) terug waarmee de batterij aan de polssteun is bevestigd.
- **3** Plaats de schroef (M1.6x4) terug waarmee de batterij op de polssteuneenheid wordt bevestigd.
- 4 Sluit de batterijkabel aan op het moederbord.

### Vereisten achteraf

Plaats de <u>onderplaat</u> terug.

# De solid-state-schijf verwijderen

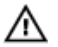

GEVAAR: Volg de veiligheidsinstructies die bij de computer werden geleverd alvorens u werkzaamheden binnen de computer uitvoert en volg de stappen in <u>Voordat u in de computer gaat werken</u>. Na het werken binnen uw computer volgt u de instructies in <u>nadat u in uw computer heeft gewerkt</u>. Raadpleeg voor meer informatie over aanbevolen procedures op het gebied van veiligheid onze website over de naleving van wet- en regelgeving op <u>www.dell.com/regulatory\_compliance</u>.

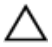

WAARSCHUWING: Solid-state schijven zijn kwetsbaar. Wees voorzichtig wanneer u met een solid-state schijf werkt.

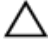

WAARSCHUWING: Om geen gegevens te verliezen, mag de solid stateschijf niet worden verwijderd als de computer aan staat of in slaapmodus is.

### Vereisten vooraf

- 1 Verwijder de <u>onderplaat</u>.
- 2 Verwijder de batterij.

### Procedure

1 Verwijder de schroef (M2x2) waarmee de solid-state schijf aan het moederbord is bevestigd. **2** Verwijder het vaste-toestandstation uit de sleuf van het vaste-toestandstation door te schuiven.

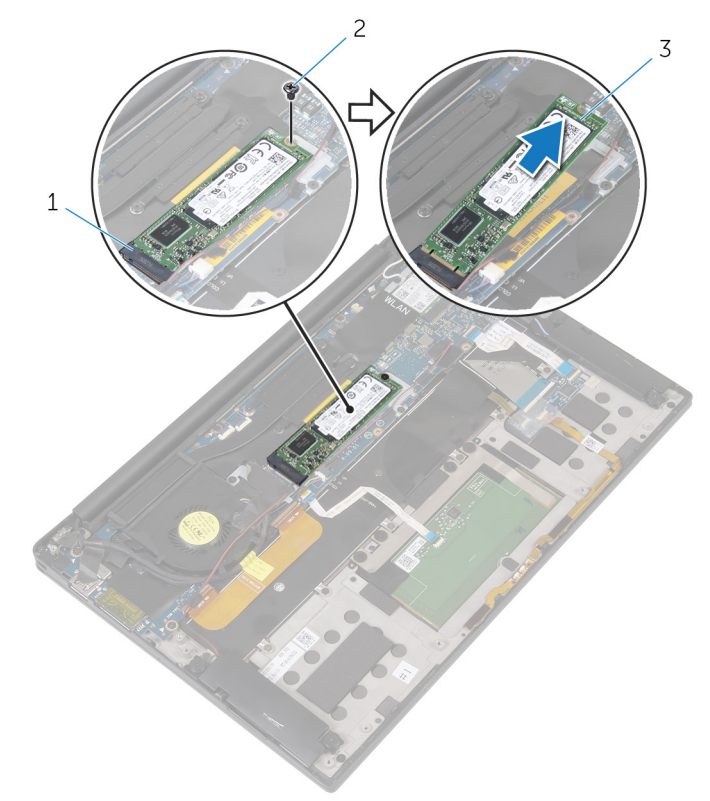

schroef

#### Afbeelding 5. De solid-state-schijf verwijderen

- 1 sleuf voor solid-state schijf 2
- 3 solid-state schijf

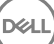

## De solid-state-schijf terugplaatsen

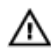

GEVAAR: Volg de veiligheidsinstructies die bij de computer werden geleverd alvorens u werkzaamheden binnen de computer uitvoert en volg de stappen in <u>Voordat u in de computer gaat werken</u>. Na het werken binnen uw computer volgt u de instructies in <u>nadat u in uw computer heeft gewerkt</u>. Raadpleeg voor meer informatie over aanbevolen procedures op het gebied van veiligheid onze website over de naleving van wet- en regelgeving op <u>www.dell.com/regulatory\_compliance</u>.

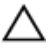

WAARSCHUWING: Solid-state schijven zijn kwetsbaar. Wees voorzichtig wanneer u met een solid-state schijf werkt.

### Procedure

- 1 Lijn de inkepingen op het vaste-toestandstation uit met de lipjes in de sleuf van het vaste-toestandstation.
- 2 Schuif de solid-state schijf onder een hoek in de sleuf van de solid-state schijf.

3 Druk het andere uiteinde van de solid-state schijf omlaag en plaats de schroef (M2x2) terug waarmee de solid-state schijf aan het moederbord wordt bevestigd.

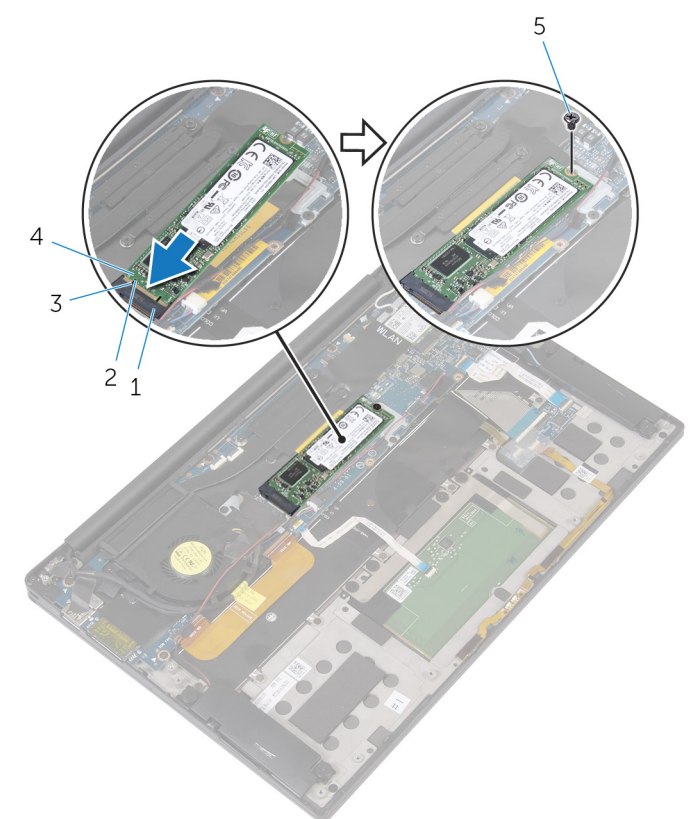

#### Afbeelding 6. De solid-state-schijf terugplaatsen

- 1 sleuf voor solid-state schijf
- 3 inkeping
- 5 schroef

### Vereisten achteraf

1 Plaats de <u>batterij</u> terug.

- 2 lipje
- 4 solid-state schijf

2 Plaats de <u>onderplaat</u> terug.

# De draadloze kaart verwijderen

 $\mathbb{A}$ 

GEVAAR: Volg de veiligheidsinstructies die bij de computer werden geleverd alvorens u werkzaamheden binnen de computer uitvoert en volg de stappen in <u>Voordat u in de computer gaat werken</u>. Na het werken binnen uw computer volgt u de instructies in <u>nadat u in uw computer heeft gewerkt</u>. Raadpleeg voor meer informatie over aanbevolen procedures op het gebied van veiligheid onze website over de naleving van wet- en regelgeving op <u>www.dell.com/regulatory\_compliance</u>.

### Vereisten vooraf

- 1 Verwijder de <u>onderplaat</u>.
- 2 Verwijder de <u>batterij.</u>

### Procedure

- Verwijder de schroef (M2x3) waarmee de beugel van de draadloze kaart en de draadloze kaart aan het moederbord zijn bevestigd.
- 2 Til de beugel van de draadloze kaart van de draadloze kaart.
- 3 Haal de twee antennekabels los van de draadloze kaart.

4 Schuif de draadloze kaart uit de sleuf van de draadloze kaart.

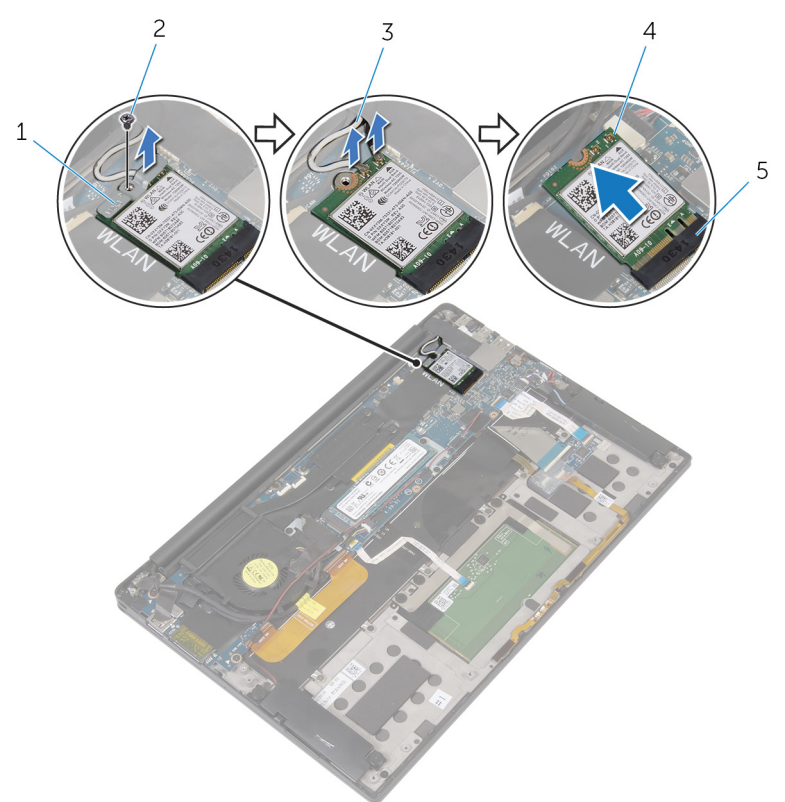

### Afbeelding 7. De draadloze kaart verwijderen

- 1 bracket van de draadloze kaart
- 3 antennekabels (2)

- 2 schroef
- 4 draadloze kaart
- 5 sleuf van de draadloze kaart

# De draadloze kaart vervangen

 $\wedge$ 

GEVAAR: Volg de veiligheidsinstructies die bij de computer werden geleverd alvorens u werkzaamheden binnen de computer uitvoert en volg de stappen in <u>Voordat u in de computer gaat werken</u>. Na het werken binnen uw computer volgt u de instructies in <u>nadat u in uw computer heeft gewerkt</u>. Raadpleeg voor meer informatie over aanbevolen procedures op het gebied van veiligheid onze website over de naleving van wet- en regelgeving op <u>www.dell.com/regulatory\_compliance</u>.

### Procedure

1 Lijn de inkepingen op de draadloze kaart uit met de lipjes in de sleuf van de draadloze kaart.

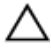

## $\Delta$ WAARSCHUWING: U voorkomt schade aan de draadloze kaart door de kabels nooit onder de kaart te plaatsen.

- 2 Steek de draadloze kaart schuin in de sleuf van de draadloze kaart.
- **3** Sluit de antennekabels aan op de draadloze kaart.

In de volgende tabel ziet u het kleurenschema van de antennekabels voor de draadloze kaart die door uw computer wordt ondersteund.

#### Tabel 2. Kleurschema antennekabels

| Connectoren op de draadloze kaart | Kleur van de antennekabel |
|-----------------------------------|---------------------------|
| Hoofd (witte driehoek)            | Wit                       |
| Hulp (zwarte driehoek)            | Zwart                     |

- **4** Druk het andere uiteinde van de draadloze kaart omlaag.
- 5 Plaats de beugel van de draadloze kaart op de draadloze kaart.

6 Plaats de schroef (M2x3) terug waarmee de beugel van de draadloze kaart op het moederbord wordt bevestigd.

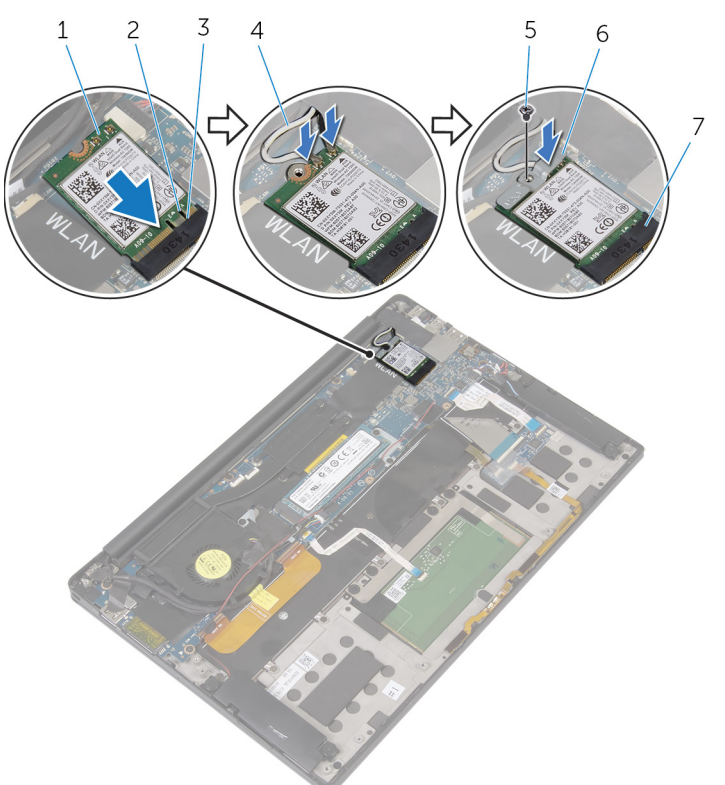

#### Afbeelding 8. De draadloze kaart vervangen

- 1 draadloze kaart
- 3 lipje
- 5 schroef
- 7 sleuf van de draadloze kaart

### Vereisten achteraf

1 Plaats de <u>batterij</u> terug.

- 2 inkeping
- 4 antennekabels (2)
- 6 bracket van de draadloze kaart

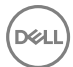

2 Plaats de <u>onderplaat</u> terug.

# De luidsprekers verwijderen

 $\mathbb{A}$ 

GEVAAR: Volg de veiligheidsinstructies die bij de computer werden geleverd alvorens u werkzaamheden binnen de computer uitvoert en volg de stappen in <u>Voordat u in de computer gaat werken</u>. Na het werken binnen uw computer volgt u de instructies in <u>nadat u in uw computer heeft gewerkt</u>. Raadpleeg voor meer informatie over aanbevolen procedures op het gebied van veiligheid onze website over de naleving van wet- en regelgeving op <u>www.dell.com/regulatory\_compliance</u>.

### Vereisten vooraf

- 1 Verwijder de <u>onderplaat</u>.
- 2 Verwijder de batterij.

### Procedure

- 1 Maak de luidsprekerkabel los van het moederbord.
- 2 Verwijder de vier schroeven (M2x2) waarmee de luidsprekers op de polssteuneenheid zijn bevestigd.
- **3** Noteer hoe de luidsprekerkabel loopt en verwijder de tape waarmee de luidsprekerkabel aan het moederbord is bevestigd.

4 Til de luidsprekers samen met de kabels uit de polssteuneenheid.

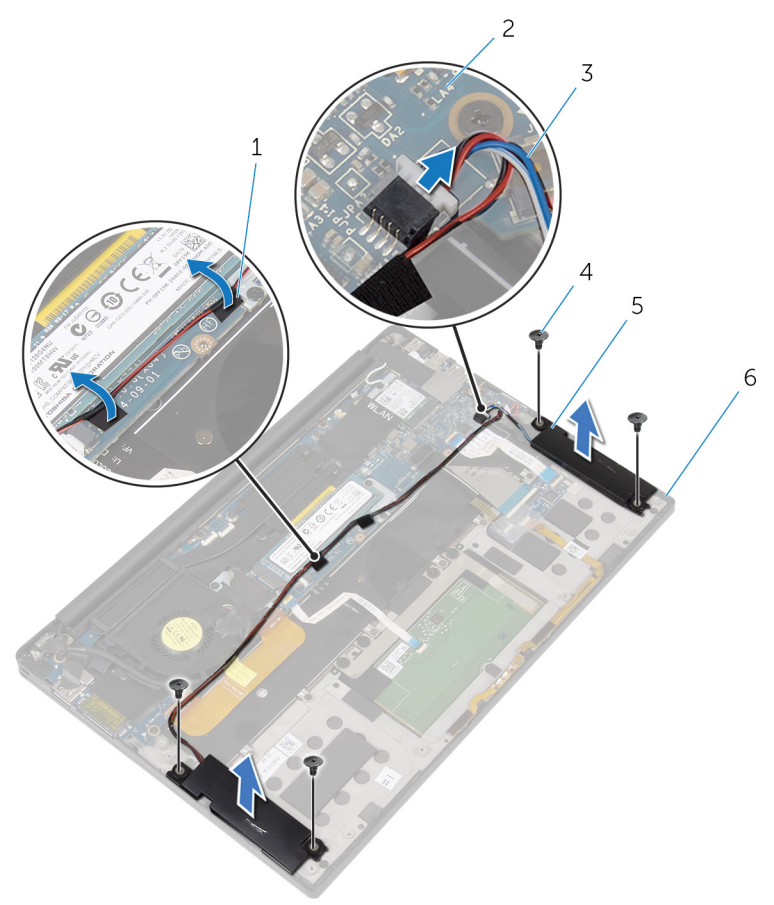

#### Afbeelding 9. De luidsprekers verwijderen

- 1 tape (2)
- 3 luidsprekerkabel
- 5 luidsprekers (2)

- 2 moederbord
- 4 schroeven (4)
- 6 polssteuneenheid

D¢J

# De luidsprekers vervangen

 $\mathbb{A}$ 

GEVAAR: Volg de veiligheidsinstructies die bij de computer werden geleverd alvorens u werkzaamheden binnen de computer uitvoert en volg de stappen in <u>Voordat u in de computer gaat werken</u>. Na het werken binnen uw computer volgt u de instructies in <u>nadat u in uw computer heeft gewerkt</u>. Raadpleeg voor meer informatie over aanbevolen procedures op het gebied van veiligheid onze website over de naleving van wet- en regelgeving op <u>www.dell.com/regulatory\_compliance</u>.

### Procedure

- 1 Plaats met behulp van de uitlijningspunten op de polssteuneenheid de luidsprekers op de polssteun.
- 2 Plaats de vier schroeven (M2x2) terug waarmee de luidsprekers op de polssteuneenheid worden bevestigd.
- **3** Leid de luidsprekerkabel op het moederbord en plak de tape op het moederbord.
- 4 Sluit de luidsprekerkabel aan op het moederbord.
- **5** Bevestig de luidsprekerkabel met de tape op het moederbord.

### Vereisten achteraf

- 1 Plaats de <u>batterij</u> terug.
- 2 Plaats de <u>onderplaat</u> terug.

# De knoopbatterij verwijderen

 $\mathbb{A}$ 

GEVAAR: Volg de veiligheidsinstructies die bij de computer werden geleverd alvorens u werkzaamheden binnen de computer uitvoert en volg de stappen in <u>Voordat u in de computer gaat werken</u>. Na het werken binnen uw computer volgt u de instructies in <u>nadat u in uw computer heeft gewerkt</u>. Raadpleeg voor meer informatie over aanbevolen procedures op het gebied van veiligheid onze website over de naleving van wet- en regelgeving op <u>www.dell.com/regulatory\_compliance</u>.

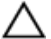

WAARSCHUWING: Wanneer u de knoopbatterij verwijdert, worden de standaardinstellingen van het BIOS-setupprogramma hersteld. Het is aan te raden de instellingen van het BIOS-setupprogramma te noteren voordat u de knoopbatterij verwijdert.

### Vereisten vooraf

- 1 Verwijder de <u>onderplaat</u>.
- 2 Verwijder de batterij.

### Procedure

1 Koppel de kabel van de knoopbatterij los van het moederbord.
2 Noteer de locatie van de knoopcelbatterij en wrik deze los van de polssteun.

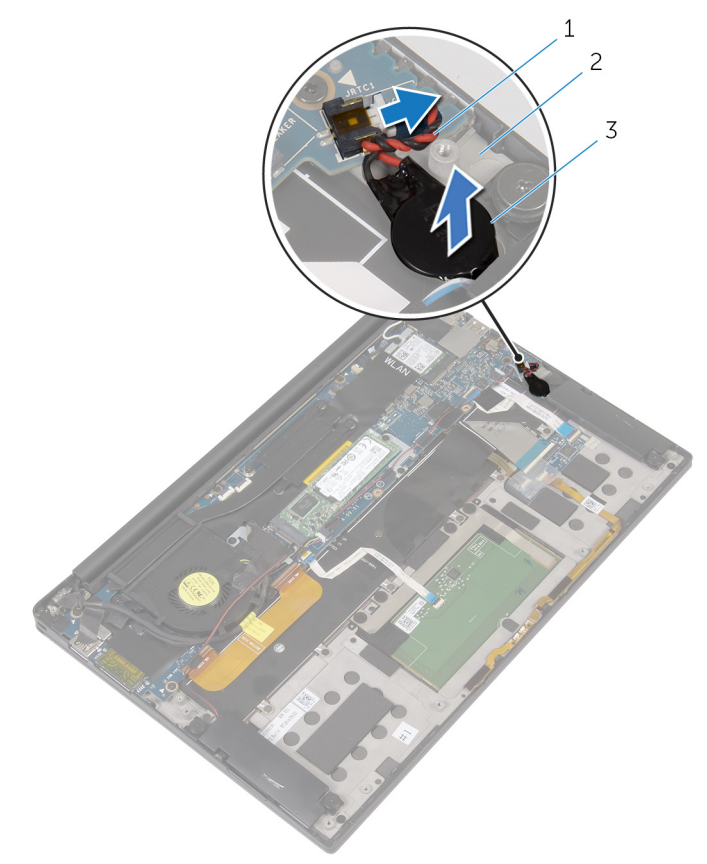

#### Afbeelding 10. De knoopbatterij verwijderen

1 kabel knoopbatterij

2 polssteuneenheid

3 knoopbatterij

# De knoopbatterij vervangen

 $\mathbb{A}$ 

GEVAAR: Volg de veiligheidsinstructies die bij de computer werden geleverd alvorens u werkzaamheden binnen de computer uitvoert en volg de stappen in <u>Voordat u in de computer gaat werken</u>. Na het werken binnen uw computer volgt u de instructies in <u>nadat u in uw computer heeft gewerkt</u>. Raadpleeg voor meer informatie over aanbevolen procedures op het gebied van veiligheid onze website over de naleving van wet- en regelgeving op <u>www.dell.com/regulatory\_compliance</u>.

## Procedure

- 1 Bevestig de knoopcelbatterij aan de polssteun.
- 2 Sluit de kabel van de knoopbatterij aan op het moederbord.

- 1 Plaats de <u>batterij</u> terug.
- 2 Plaats de <u>onderplaat</u> terug.

## De koelplaat verwijderen

 $\mathbb{A}$ 

GEVAAR: Volg de veiligheidsinstructies die bij de computer werden geleverd alvorens u werkzaamheden binnen de computer uitvoert en volg de stappen in <u>Voordat u in de computer gaat werken</u>. Na het werken binnen uw computer volgt u de instructies in <u>nadat u in uw computer heeft gewerkt</u>. Raadpleeg voor meer informatie over aanbevolen procedures op het gebied van veiligheid onze website over de naleving van wet- en regelgeving op <u>www.dell.com/regulatory\_compliance</u>.

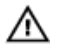

GEVAAR: Tijdens normaal gebruik kan de warmteafleider heet worden. Laat de warmteafleider voldoende lang afkoelen voordat u deze aanraakt.

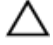

WAARSCHUWING: Om te zorgen dat de processor maximaal wordt gekoeld, raakt u de gebieden voor warmeoverdracht op de warmteafleider niet aan. Het vet van uw huid kan het warmteoverdrachtvermogen van thermisch vet verminderen.

## Vereisten vooraf

- 1 Verwijder de <u>onderplaat</u>.
- 2 Verwijder de batterij.

## Procedure

1 Verwijder de schroeven waarmee de warmteafvoer is bevestigd op het moederbord in de volgorde zoals aangegeven op de warmteafvoer.

2 Til de warmteafleider van het moederbord.

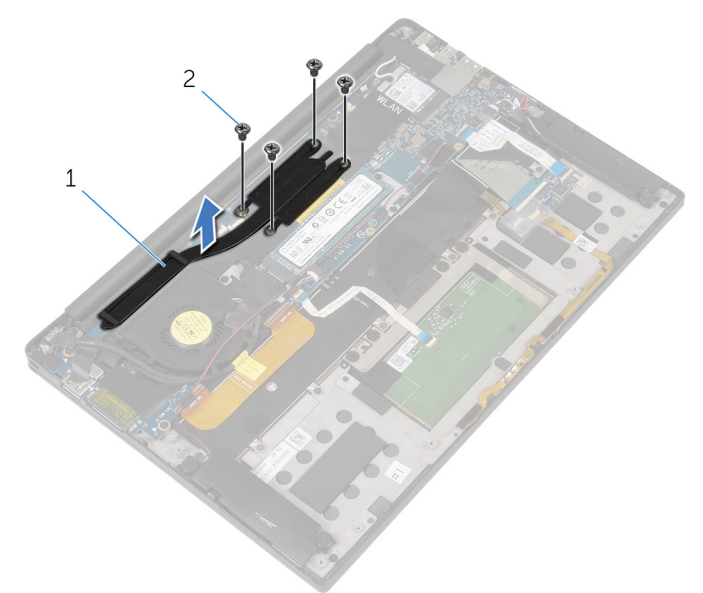

### Afbeelding 11. De koelplaat verwijderen

1 warmteafleider

2 M2x3-schroeven (4)

# De koelplaat terugplaatsen

GEVAAR: Volg de veiligheidsinstructies die bij de computer werden geleverd alvorens u werkzaamheden binnen de computer uitvoert en volg de stappen in <u>Voordat u in de computer gaat werken</u>. Na het werken binnen uw computer volgt u de instructies in <u>nadat u in uw computer heeft gewerkt</u>. Raadpleeg voor meer informatie over aanbevolen procedures op het gebied van veiligheid onze website over de naleving van wet- en regelgeving op <u>www.dell.com/regulatory\_compliance</u>.

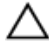

WAARSCHUWING: Als de warmteafleider onjuist wordt uitgelijnd, kan dit schade aan het moederbord en de processor veroorzaken.

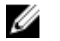

OPMERKING: Het oorspronkelijke thermische vet kan worden hergebruikt als het oorspronkelijke moederbord en de warmteafleider samen opnieuw worden geïnstalleerd. Als het moederbord of de warmteafleider wordt teruggeplaatst, moet u de thermische mat gebruiken die in het pakket is meegeleverd om ervoor te zorgen dat de warmte wordt afgevoerd.

## Procedure

- 1 Lijn de schroefgaten in de warmteafleider uit met de schroefgaten op het moederbord.
- 2 Plaats de schroeven waarmee de warmteafleider aan het moederbord zit bevestigd in omgekeerde volgorde (aangegeven op de warmteafleider) terug.

- 1 Plaats de <u>batterij</u> terug.
- 2 Plaats de <u>onderplaat</u> terug.

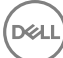

## De kabel van het batterijstatuslampje verwijderen

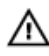

GEVAAR: Volg de veiligheidsinstructies die bij de computer werden geleverd alvorens u werkzaamheden binnen de computer uitvoert en volg de stappen in <u>Voordat u in de computer gaat werken</u>. Na het werken binnen uw computer volgt u de instructies in <u>nadat u in uw computer heeft gewerkt</u>. Raadpleeg voor meer informatie over aanbevolen procedures op het gebied van veiligheid onze website over de naleving van wet- en regelgeving op <u>www.dell.com/regulatory\_compliance</u>.

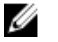

OPMERKING: De kabel van het batterijstatuslampje is een eenheid die LEDindicatoren en een digitale array-microfoon bevat.

### Vereisten vooraf

- 1 Verwijder de <u>onderplaat</u>.
- 2 Verwijder de batterij.

### Procedure

- 1 Verwijder de tape waarmee de kabel van het batterijstatuslampje aan de toetsenbordkaart is bevestigd.
- 2 Open de vergrendeling en koppel de kabel van het batterijstatuslampje los van de toetsenbordkaart.
- **3** Verwijder de tape waarmee de kabel van het batterijstatuslampje aan de polssteuneenheid is bevestigd.

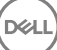

**4** Noteer hoe de kabel van het batterijstatuslampje loopt en verwijder de kabel van de polssteuneenheid.

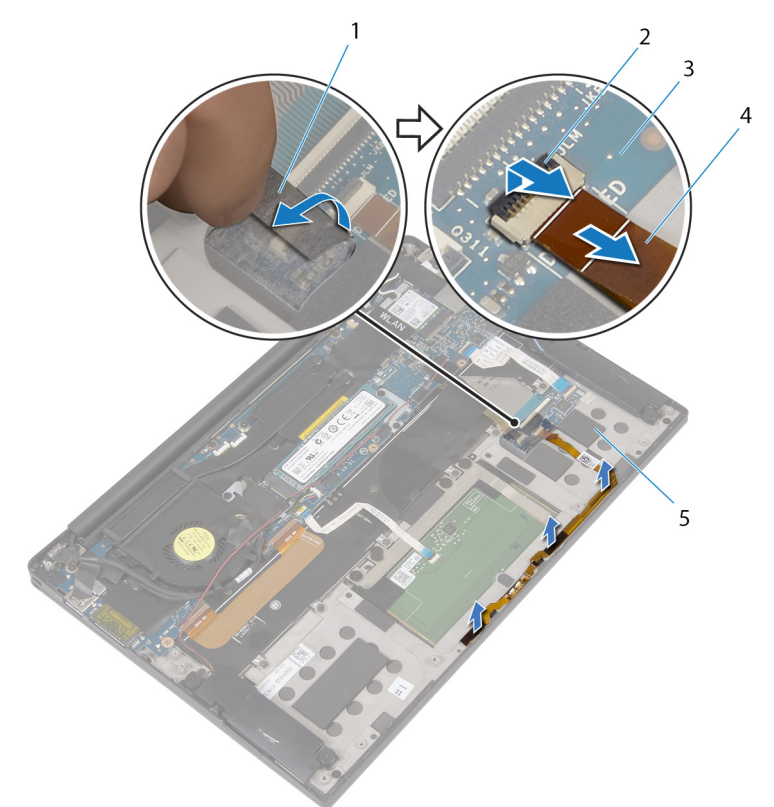

#### Afbeelding 12. De kabel van het batterijstatuslampje verwijderen

1 tape

D//

- 3 toetsenbordkaart
- 5 polssteuneenheid

- 2 klemmetje
- 4 kabel van het batterijstatuslampje

## De kabel van het batterijstatuslampje terugplaatsen

 $\wedge$ 

GEVAAR: Volg de veiligheidsinstructies die bij de computer werden geleverd alvorens u werkzaamheden binnen de computer uitvoert en volg de stappen in <u>Voordat u in de computer gaat werken</u>. Na het werken binnen uw computer volgt u de instructies in <u>nadat u in uw computer heeft gewerkt</u>. Raadpleeg voor meer informatie over aanbevolen procedures op het gebied van veiligheid onze website over de naleving van wet- en regelgeving op <u>www.dell.com/regulatory\_compliance</u>.

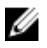

OPMERKING: De kabel van het batterijstatuslampje is een eenheid die LEDindicatoren en een digitale array-microfoon bevat.

## Procedure

- 1 Gebruik de uitlijnpunten en plaats de kabel van het batterijstatuslampje op de polssteuneenheid.
- 2 Leid de kabel van het batterijstatuslampje door de kabelgeleiders en bevestig de kabel op de polssteuneenheid.
- **3** Plak de kabel van het batterijstatuslampje met de tape aan de polssteuneenheid.
- **4** Schuif de kabel van het batterijstatuslampje in de bijbehorende connector en sluit de vergrendeling om de kabel te vergrendelen.
- 5 Plak de kabel van het batterijstatuslampje met de tape aan de toetsenbordkaart.

- 1 Plaats de <u>batterij</u> terug.
- 2 Plaats de <u>onderplaat</u> terug.

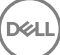

# De touchpad verwijderen

 $\mathbb{A}$ 

GEVAAR: Volg de veiligheidsinstructies die bij de computer werden geleverd alvorens u werkzaamheden binnen de computer uitvoert en volg de stappen in <u>Voordat u in de computer gaat werken</u>. Na het werken binnen uw computer volgt u de instructies in <u>nadat u in uw computer heeft gewerkt</u>. Raadpleeg voor meer informatie over aanbevolen procedures op het gebied van veiligheid onze website over de naleving van wet- en regelgeving op <u>www.dell.com/regulatory\_compliance</u>.

## Vereisten vooraf

- 1 Verwijder de <u>onderplaat</u>.
- 2 Verwijder de batterij.

## Procedure

1 Open de vergrendeling en koppel de touchpadkabel los van het moederbord.

2 Trek de touchpadkabel los van het toetsenbord en de polssteuneenheid.

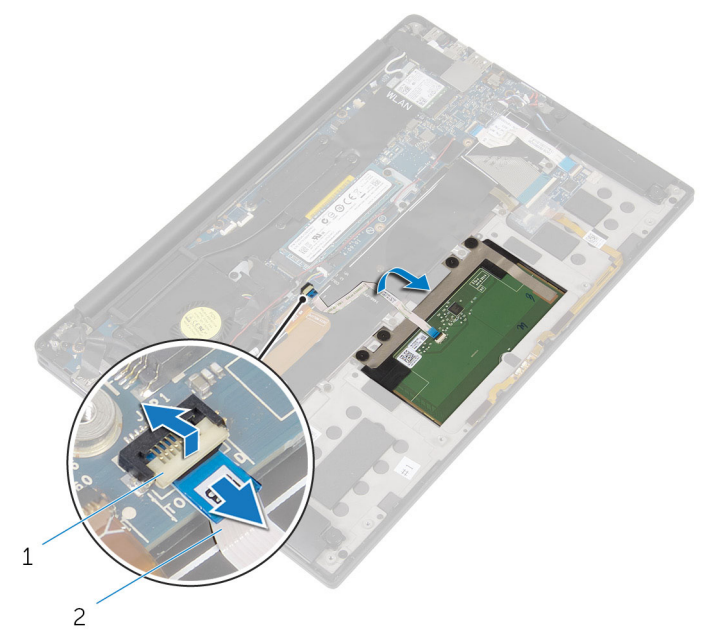

#### Afbeelding 13. De touchpadkabel verwijderen

1 klemmetje

- 2 kabel van touchpad
- **3** Verwijder de vier schroeven (M2x2) waarmee de touchpad op de polssteuneenheid is bevestigd. Trek eventueel schuim los waarmee de touchpad aan de polssteuneenheid vastzit.

4 Til de touchpad van de binnenrand en verwijder deze uit de polssteuneenheid.

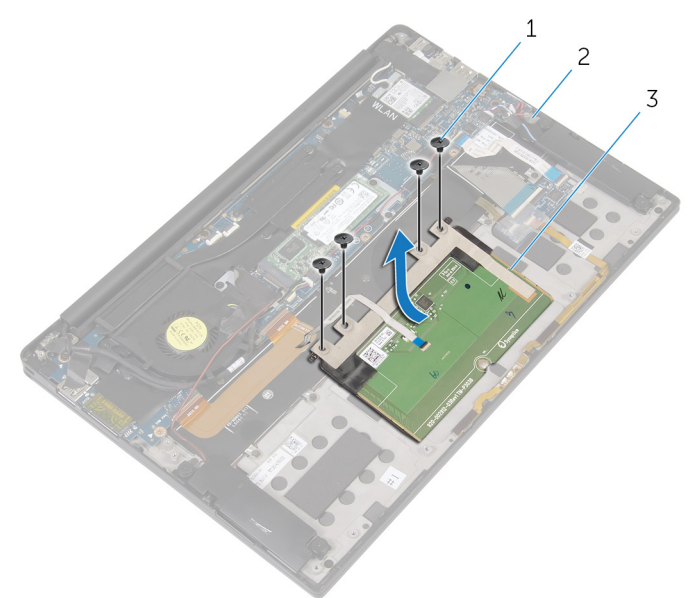

### Afbeelding 14. De touchpad verwijderen

1 schroeven (4)

2 polssteuneenheid

3 touchpad

D/c

## De touchpad vervangen

 $\mathbb{A}$ 

GEVAAR: Volg de veiligheidsinstructies die bij de computer werden geleverd alvorens u werkzaamheden binnen de computer uitvoert en volg de stappen in <u>Voordat u in de computer gaat werken</u>. Na het werken binnen uw computer volgt u de instructies in <u>nadat u in uw computer heeft gewerkt</u>. Raadpleeg voor meer informatie over aanbevolen procedures op het gebied van veiligheid onze website over de naleving van wet- en regelgeving op <u>www.dell.com/regulatory\_compliance</u>.

## Procedure

- 1 Lijn de schroefgaten op de touchpad uit met de schroefgaten op de polssteunassemblage.
- 2 Plaats de vier schroeven (M2x2) terug waarmee de touchpad op de polssteuneenheid wordt bevestigd.
- **3** Schuif de touchpadkabel in de connector op het moederbord en sluit de vergrendeling om de kabel vast te zetten.
- 4 Leid de touchpadkabel door de geleiders en bevestig de kabel aan de polssteunen toetsenbordeenheid.

- 1 Plaats de <u>batterij</u> terug.
- 2 Plaats de <u>onderplaat</u> terug.

## De kabel van de I/O-kaart verwijderen

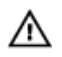

GEVAAR: Volg de veiligheidsinstructies die bij de computer werden geleverd alvorens u werkzaamheden binnen de computer uitvoert en volg de stappen in <u>Voordat u in de computer gaat werken</u>. Na het werken binnen uw computer volgt u de instructies in <u>nadat u in uw computer heeft gewerkt</u>. Raadpleeg voor meer informatie over aanbevolen procedures op het gebied van veiligheid onze website over de naleving van wet- en regelgeving op www.dell.com/regulatory\_compliance.

## Vereisten vooraf

- 1 Verwijder de <u>onderplaat</u>.
- 2 Verwijder de batterij.

## Procedure

1 Open de vergrendelingen en koppel de kabel van de I/O-kaart los van het moederbord en van de I/O-kaart.

2 Noteer hoe de kabel van de I/O-kaart loopt en in welke richting, en verwijder de kabel vervolgens uit het toetsenbord.

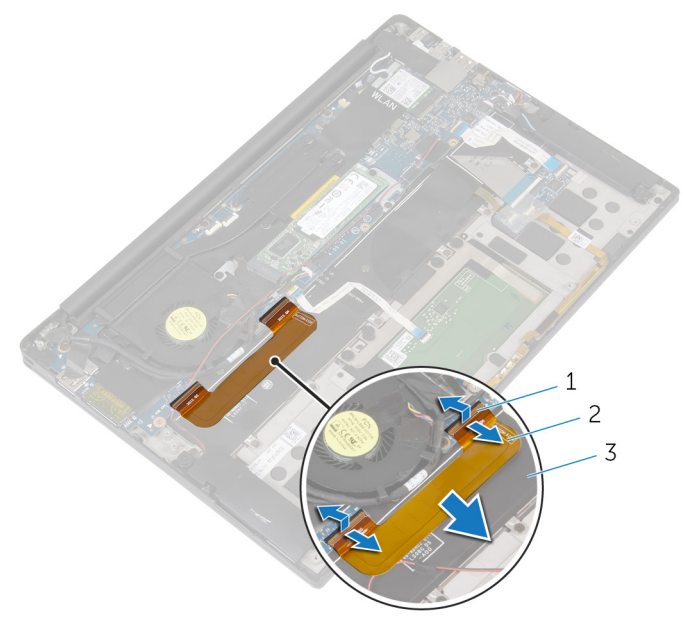

#### Afbeelding 15. de kabel van de I/O-kaart verwijderen

1 vergrendeling (2)

2 kabel van I/O-kaart

3 toetsenbord

## De kabel van de I/O-kaart terugplaatsen

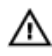

GEVAAR: Volg de veiligheidsinstructies die bij de computer werden geleverd alvorens u werkzaamheden binnen de computer uitvoert en volg de stappen in <u>Voordat u in de computer gaat werken</u>. Na het werken binnen uw computer volgt u de instructies in <u>nadat u in uw computer heeft gewerkt</u>. Raadpleeg voor meer informatie over aanbevolen procedures op het gebied van veiligheid onze website over de naleving van wet- en regelgeving op www.dell.com/regulatory\_compliance.

## Procedure

- 1 Schuif beide kanten van de kabel van de I/O-kaart in de connectoren op het moederbord en de I/O-kaart en sluit vervolgens de vergrendelingen om de kabel vast te zetten.
- 2 Bevestig de kabel van de I/O-kaart aan het toetsenbord.

- 1 Plaats de <u>batterij</u> terug.
- 2 Plaats de <u>onderplaat</u> terug.

# Het I/O-paneel verwijderen

 $\mathbb{A}$ 

GEVAAR: Volg de veiligheidsinstructies die bij de computer werden geleverd alvorens u werkzaamheden binnen de computer uitvoert en volg de stappen in <u>Voordat u in de computer gaat werken</u>. Na het werken binnen uw computer volgt u de instructies in <u>nadat u in uw computer heeft gewerkt</u>. Raadpleeg voor meer informatie over aanbevolen procedures op het gebied van veiligheid onze website over de naleving van wet- en regelgeving op <u>www.dell.com/regulatory\_compliance</u>.

## Vereisten vooraf

- 1 Verwijder de <u>onderplaat</u>.
- 2 Verwijder de <u>batterij.</u>

## Procedure

- 1 Verwijder de twee schroeven (M1.6x3) waarmee de I/O-kaart op de polssteuneenheid wordt bevestigd.
- 2 Verwijder de tape waarmee de beeldschermkabel aan de I/O-kaart is bevestigd.
- **3** Koppel de kabel van de mediakaartlezer los van de I/O-kaart.
- 4 Open de vergrendeling en koppel de kabel van de I/O-kaart los van de I/O-kaart.

5 Open de vergrendeling en koppel de kabel van de vingerafdruklezer (optioneel) los van de I/O-kaart.

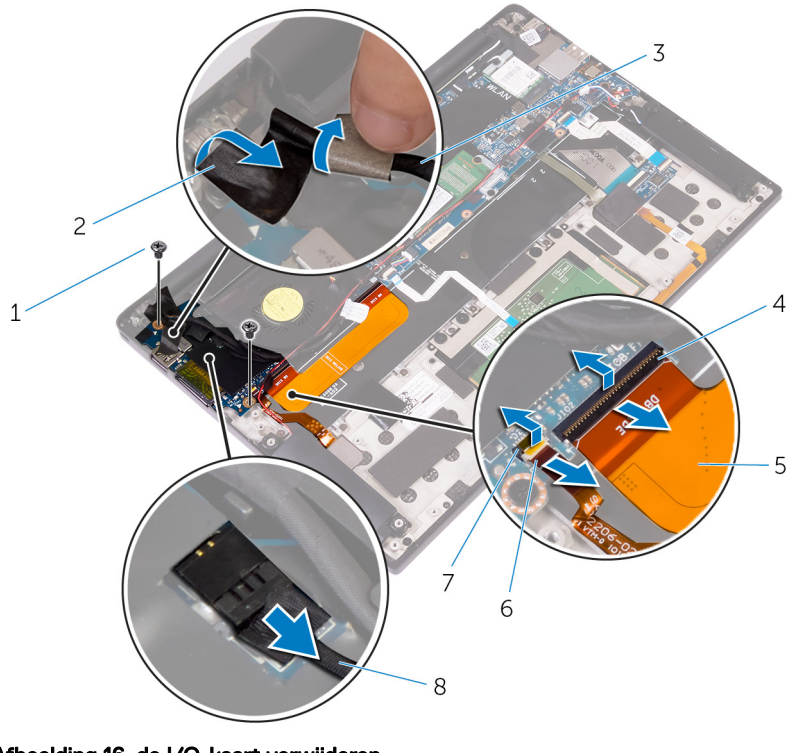

### Afbeelding 16. de I/O-kaart verwijderen

- 1 schroeven (2)
- 3 beeldschermkabel
- 5 kabel van I/O-kaart
- 7 klemmetje

- 2 tape
- 4 klemmetje
- 6 kabel van de vingerafdruklezer (optioneel)
- 8 kabel van de mediakaartlezer
- 6 Verwijder de tape waarmee de I/O-kaart is bevestigd.

7 Begin vanaf de buitenste rand, til de I/O-kaart schuin omhoog en verwijder de I/O-kaart.

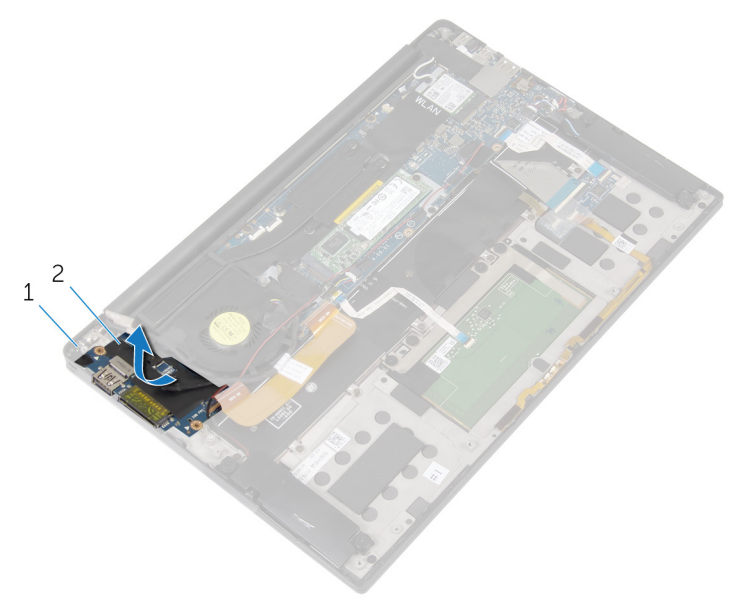

### Afbeelding 17. de I/O-kaart verwijderen

1 polssteuneenheid 2 I/O-kaart

## De I/O-kaart vervangen

GEVAAR: Volg de veiligheidsinstructies die bij de computer werden geleverd alvorens u werkzaamheden binnen de computer uitvoert en volg de stappen in <u>Voordat u in de computer gaat werken</u>. Na het werken binnen uw computer volgt u de instructies in <u>nadat u in uw computer heeft gewerkt</u>. Raadpleeg voor meer informatie over aanbevolen procedures op het gebied van veiligheid onze website over de naleving van wet- en regelgeving op <u>www.dell.com/regulatory\_compliance</u>.

## Procedure

- 1 Steek de I/O-kaart er schuin in en lijn de schroefgaten in de I/O-kaart uit met de schroefgaten op de polssteuneenheid.
- 2 Maak de tape vast waarmee de I/O-kaart wordt bevestigd.
- **3** Lijn het schroefgat op de beeldschermkabel uit met het schroefgat op de I/Okaart.
- 4 Plaats de twee schroeven (M1.6x3) terug waarmee de I/O-kaart op de polssteuneenheid wordt bevestigd.
- 5 Schuif de kabel van de I/O-kaart in de I/O-kaart en sluit de vergrendeling om de kabel vast te zetten.
- 6 Schuif de kabel van de vingerafdruklezer (optioneel) in de I/O-kaart en sluit de vergrendeling om de kabel vast te zetten.
- 7 Sluit de kabel van de mediakaartlezer aan op de connector op de I/O-kaart.
- 8 Bevestig de beeldschermkabel met de tape op de I/O-kaart.

- 1 Plaats de <u>batterij</u> terug.
- 2 Plaats de <u>onderplaat</u> terug.

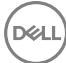

# Het beeldscherm verwijderen

 $\mathbb{A}$ 

GEVAAR: Volg de veiligheidsinstructies die bij de computer werden geleverd alvorens u werkzaamheden binnen de computer uitvoert en volg de stappen in <u>Voordat u in de computer gaat werken</u>. Na het werken binnen uw computer volgt u de instructies in <u>nadat u in uw computer heeft gewerkt</u>. Raadpleeg voor meer informatie over aanbevolen procedures op het gebied van veiligheid onze website over de naleving van wet- en regelgeving op <u>www.dell.com/regulatory\_compliance</u>.

## Vereisten vooraf

- 1 Verwijder de <u>onderplaat</u>.
- 2 Verwijder de <u>batterij.</u>

## Procedure

- 1 Koppel de kabel van het touchscherm (optioneel) en de camera los van het moederbord.
- 2 Verwijder de tape waarmee de antennekabels aan het moederbord is bevestigd.
- **3** Verwijder de schroef (M2x3) waarmee de beugel van de draadloze kaart aan het moederbord vastzit.
- 4 Til de beugel van de draadloze kaart van de draadloze kaart.

5 Haal de twee antennekabels los van de draadloze kaart.

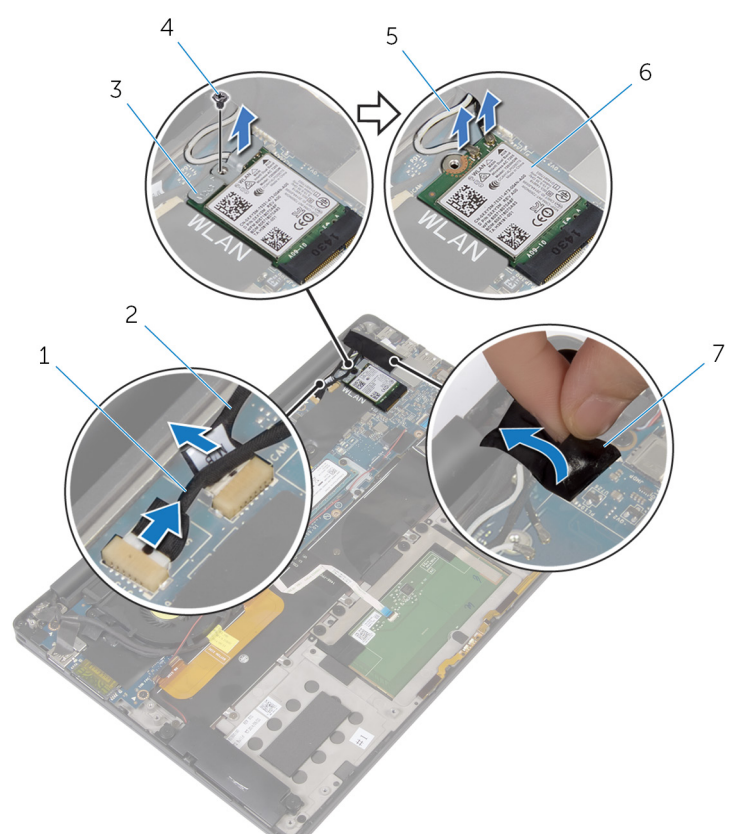

### Afbeelding 18. De beeldschermeenheid verwijderen

- 1 touchschermkabel (optioneel)
- 3 bracket van de draadloze kaart
  - antennekabels (2)
- 2 camerakabel
- 4 schroef
- 6 draadloze kaart

7 tape

5

- 6 Verwijder de schroef (M1.6x3) waarmee de beeldschermkabel aan de I/O-kaart vastzit.
- 7 Verwijder de tape waarmee de beeldschermkabel aan de ventilator en de I/Okaart is bevestigd.

- 8 Koppel de kabel van de mediakaartlezer los van de I/O-kaart.
- **9** Noteer hoe de beeldschermkabel loopt en verwijder deze uit de geleiders op de ventilator.
- **10** Verwijder de tape van de beugel van de beeldschermkabel.

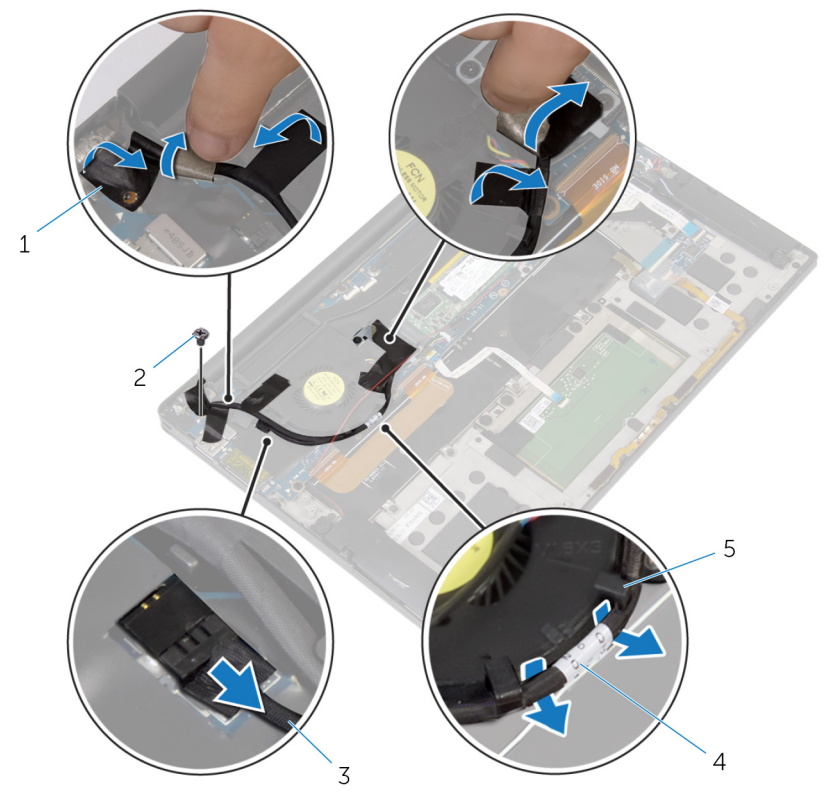

#### Afbeelding 19. De beeldschermeenheid verwijderen

1 tapes (4)

- 2 schroef
- 3 kabel van de mediakaartlezer

- 4 beeldschermkabel

- 5 geleiders (2)
- **11** Verwijder de twee schroeven (M2x3) waarmee de bracket van de beeldschermkabel aan het moederbord wordt bevestigd.
- 12 Til de beugel van de beeldschermkabel van de beeldschermkabel.

**13** Gebruik het treklipje om de beeldschermkabel los te koppelen van het moederbord.

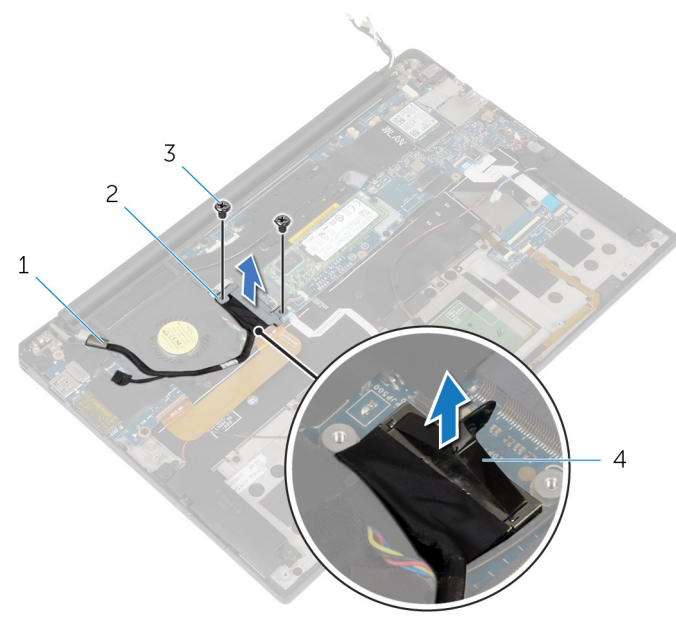

#### Afbeelding 20. De beeldschermeenheid verwijderen

- 1 beeldschermkabel
- 3 schroeven (2)

- 2 bracket van de beeldschermkabel
- 4 treklipje

14 Open de polssteuneenheid onder een hoek van 90 graden en verwijder de vier schroeven (M2.5x4) waarmee de beeldschermscharnieren aan de polssteuneenheid zijn bevestigd.

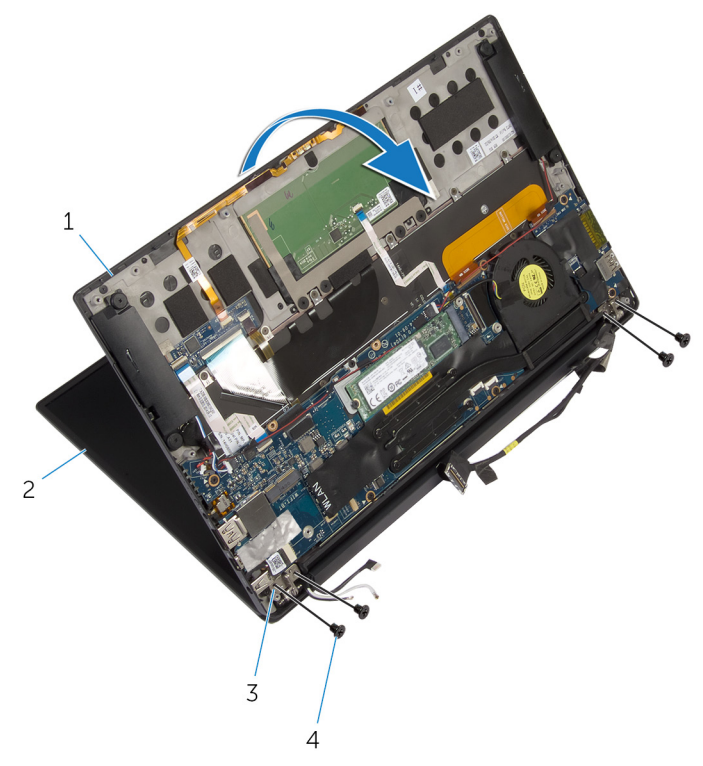

#### Afbeelding 21. De beeldschermeenheid verwijderen

1 polssteuneenheid

- 2 beeldschermeenheid
- 3 beeldschermscharnieren (2)
- 4 schroeven (4)

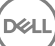

**15** Schuif de polssteuneenheid naar buiten, van de beeldschermscharnieren.

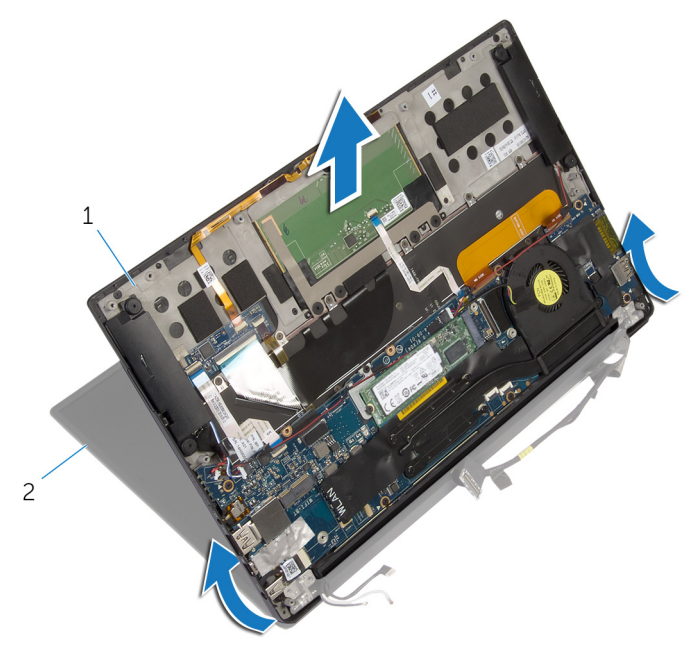

### Afbeelding 22. De beeldschermeenheid verwijderen

D/c

1 polssteuneenheid 2 beeldschermeenheid

# Het beeldscherm vervangen

GEVAAR: Volg de veiligheidsinstructies die bij de computer werden geleverd alvorens u werkzaamheden binnen de computer uitvoert en volg de stappen in <u>Voordat u in de computer gaat werken</u>. Na het werken binnen uw computer volgt u de instructies in <u>nadat u in uw computer heeft gewerkt</u>. Raadpleeg voor meer informatie over aanbevolen procedures op het gebied van veiligheid onze website over de naleving van wet- en regelgeving op <u>www.dell.com/regulatory\_compliance</u>.

## Procedure

- 1 Schuif de polssteuneenheid onder de beeldschermscharnieren en lijn de schroefgaten op de polssteuneenheid uit met de schroefgaten op de beeldschermscharnieren.
- 2 Plaats de vier schroeven (M2.5x4) terug waarmee de polssteuneenheid aan de beeldschermscharnieren wordt bevestigd.
- **3** Sluit de polssteuneenheid.
- 4 Sluit de beeldschermkabel aan op het moederbord.
- 5 Lijn de schroefgaten in de bracket van de beeldschermkabel uit met de schroefgaten op het moederbord.
- 6 Plaats de twee schroeven (M2x3) terug waarmee de bracket van de beeldschermkabel aan het moederbord wordt bevestigd.
- 7 Plak de tape over de beugel van de beeldschermkabel.
- 8 Leid de beeldschermkabel door de geleiders op de ventilator.
- 9 Sluit de kabel van de media-kaartlezer aan op de I/O-kaart.
- **10** Bevestig de tape waarmee de beeldschermkabel aan de ventilator en de I/Okaart wordt vastgezet.
- **11** Plaats de schroef (M1.6x3) terug waarmee de beeldschermkabel aan de I/Okaart wordt bevestigd.
- 12 Sluit de antennekabels aan op de draadloze kaart.
- **13** Lijn het schroefgat op de beugel voor de draadloze kaart uit met het schroefgat op het moederbord.
- **14** Plaats de schroef (M2x3) terug waarmee de beugel van de draadloze kaart op het moederbord wordt bevestigd.

- **15** Bevestig de antennekabels met de tape op het moederbord.
- **16** Sluit de kabel van het touchscherm (optioneel) en van de camera aan op het moederbord.

- 1 Plaats de <u>batterij</u> terug.
- 2 Plaats de <u>onderplaat</u> terug.

## De beeldschermscharnierkap verwijderen

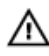

GEVAAR: Volg de veiligheidsinstructies die bij de computer werden geleverd alvorens u werkzaamheden binnen de computer uitvoert en volg de stappen in <u>Voordat u in de computer gaat werken</u>. Na het werken binnen uw computer volgt u de instructies in <u>nadat u in uw computer heeft gewerkt</u>. Raadpleeg voor meer informatie over aanbevolen procedures op het gebied van veiligheid onze website over de naleving van wet- en regelgeving op <u>www.dell.com/regulatory\_compliance</u>.

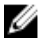

OPMERKING: De beeldschermscharnierkap is opgenomen als onderdeel van het beeldscherm. De scharnierkap kan echter afzonderlijk worden vervangen.

### Vereisten

- 1 Verwijder de <u>onderplaat</u>.
- 2 Verwijder de batterij.
- **3** Verwijder de <u>beeldschermeenheid</u>.

## Procedure

1 Met het scherm omhoog gericht schuift u de beeldschermscharnierkap naar rechts.

2 Til de beeldschermscharnierkal weg van de beeldschermeenheid.

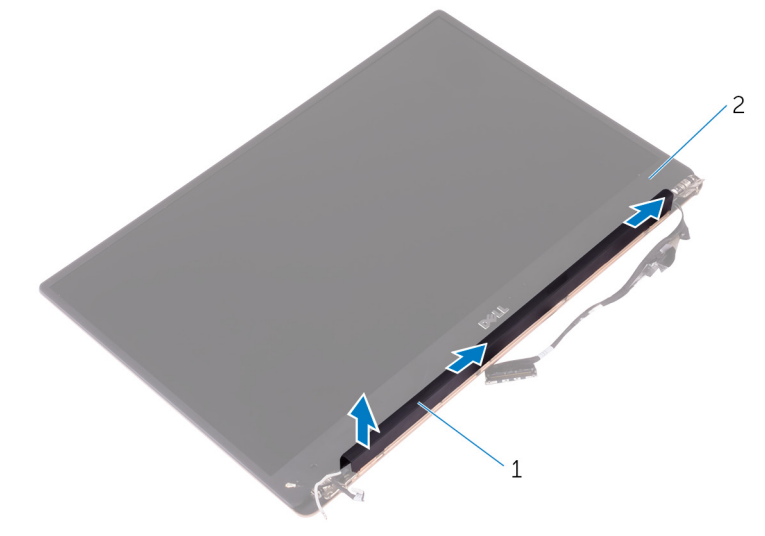

#### Afbeelding 23. Verwijder de beeldschermscharnierkap

1 kap van de beeldschermscharnieren

2 beeldschermeenheid

## De beeldschermscharnierkap terugplaatsen

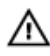

GEVAAR: Volg de veiligheidsinstructies die bij de computer werden geleverd alvorens u werkzaamheden binnen de computer uitvoert en volg de stappen in <u>Voordat u in de computer gaat werken</u>. Na het werken binnen uw computer volgt u de instructies in <u>nadat u in uw computer heeft gewerkt</u>. Raadpleeg voor meer informatie over aanbevolen procedures op het gebied van veiligheid onze website over de naleving van wet- en regelgeving op <u>www.dell.com/regulatory\_compliance</u>.

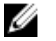

OPMERKING: De beeldschermscharnierkap is opgenomen als onderdeel van het beeldscherm. De scharnierkap kan echter afzonderlijk worden vervangen.

## Procedure

- 1 Lijn de beeldschermscharnierkap uit met de onderzijde van de beeldschermeenheid.
- 2 Met het beeldscherm omhoog gericht drukt en schuift u de beeldschermscharnierkap naar links om hem te vergrendelen.

- 1 Plaats de <u>beeldschermassemblage</u> terug.
- 2 Plaats de batterij terug.
- **3** Plaats de <u>onderplaat</u> terug.

## De antenne verwijderen

 $\mathbb{A}$ 

GEVAAR: Volg de veiligheidsinstructies die bij de computer werden geleverd alvorens u werkzaamheden binnen de computer uitvoert en volg de stappen in <u>Voordat u in de computer gaat werken</u>. Na het werken binnen uw computer volgt u de instructies in <u>nadat u in uw computer heeft gewerkt</u>. Raadpleeg voor meer informatie over aanbevolen procedures op het gebied van veiligheid onze website over de naleving van wet- en regelgeving op <u>www.dell.com/regulatory\_compliance</u>.

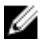

OPMERKING: De antenne is opgenomen als onderdeel van het beeldscherm. De antenne kan echter afzonderlijk worden vervangen.

### Vereisten

- 1 Verwijder de <u>onderplaat</u>.
- 2 Verwijder de batterij.
- **3** Verwijder de <u>beeldschermeenheid</u>.
- 4 Verwijder de <u>beeldschermscharnierkap</u>.

### Procedure

1 Verwijder de vier schroeven (M2x4) waarmee de antenne aan de beeldschermeenheid is bevestigd.

2 Verwijder de antenne van de beeldschermeenheid.

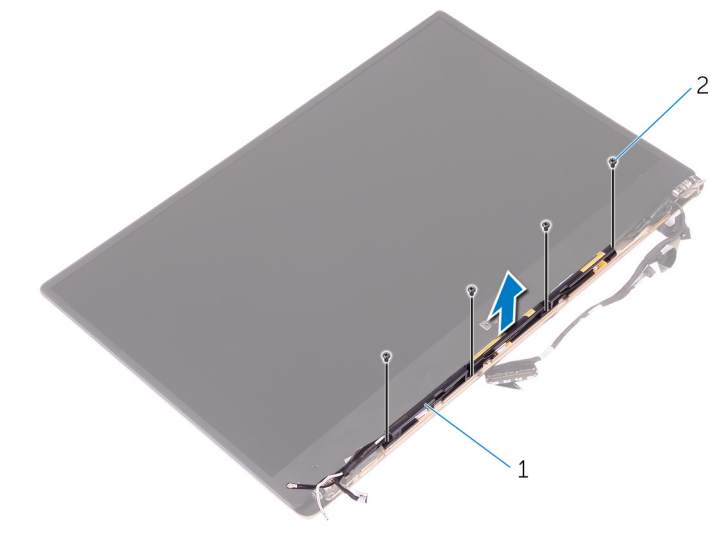

### Afbeelding 24. De antenne verwijderen

1 antenne

2 schroeven (4)

## De antenne terugplaatsen

 $\mathbb{A}$ 

GEVAAR: Volg de veiligheidsinstructies die bij de computer werden geleverd alvorens u werkzaamheden binnen de computer uitvoert en volg de stappen in <u>Voordat u in de computer gaat werken</u>. Na het werken binnen uw computer volgt u de instructies in <u>nadat u in uw computer heeft gewerkt</u>. Raadpleeg voor meer informatie over aanbevolen procedures op het gebied van veiligheid onze website over de naleving van wet- en regelgeving op <u>www.dell.com/regulatory\_compliance</u>.

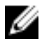

OPMERKING: De antenne is opgenomen als onderdeel van het beeldscherm. De antenne kan echter afzonderlijk worden vervangen.

## Procedure

- 1 Lijn de schroefgaten op de antenne uit met de schroefgaten op de beeldschermeenheid.
- 2 Plaats de vier schroeven (M2x4) terug waarmee de antenne aan de beeldschermeenheid wordt bevestigd.

- 1 Plaats de <u>beeldschermscharnierkap</u> terug.
- 2 Plaats de <u>beeldschermeenheid</u> terug.
- 3 Plaats de batterij terug.
- 4 Plaats de <u>onderplaat</u> terug.

# Het moederbord verwijderen

GEVAAR: Volg de veiligheidsinstructies die bij de computer werden geleverd alvorens u werkzaamheden binnen de computer uitvoert en volg de stappen in <u>Voordat u in de computer gaat werken</u>. Na het werken binnen uw computer volgt u de instructies in <u>nadat u in uw computer heeft gewerkt</u>. Raadpleeg voor meer informatie over aanbevolen procedures op het gebied van veiligheid onze website over de naleving van wet- en regelgeving op <u>www.dell.com/regulatory\_compliance</u>.

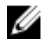

OPMERKING: Het serviceplaatje van uw computer bevindt zich op het moederbord. U moet het serviceplaatje invoeren in het BIOSsetupprogramma als u het moederbord hebt teruggeplaatst.

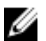

OPMERKING: Wanneer het moederbord wordt vervangen, worden alle wijzigingen die u hebt aangebracht in het BIOS met behulp van het BIOS Setup-programma ongedaan gemaakt. U moet de gewenste wijzigingen nogmaals aanbrengen nadat u het moederbord hebt vervangen.

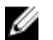

OPMERKING: Noteer, voordat u de kabels losmaakt van het moederbord, de locatie van de connectoren zodat u de kabels correct opnieuw kunt aansluiten nadat u het moederbord hebt teruggeplaatst.

## Vereisten

- 1 Verwijder de <u>onderplaat</u>.
- 2 Verwijder de batterij.
- **3** Verwijder de <u>draadloze kaart</u>.
- 4 Verwijder het <u>vaste-toestandstation</u>.
- 5 Verwijder de <u>warmteafleider</u>.

## Procedure

- 1 Verwijder de tape waarmee de antennekabels en de kabel van de netadapteraansluiting op het moederbord is bevestigd.
- 2 Koppel de kabel van de camera, het touchscherm (optioneel), de aansluiting van de netadapter en die van de knoopcelbatterij los van het moederbord.

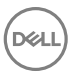

**3** Open de vergrendeling en koppel de kabel van de toetsenbordkaart los van het moederbord.

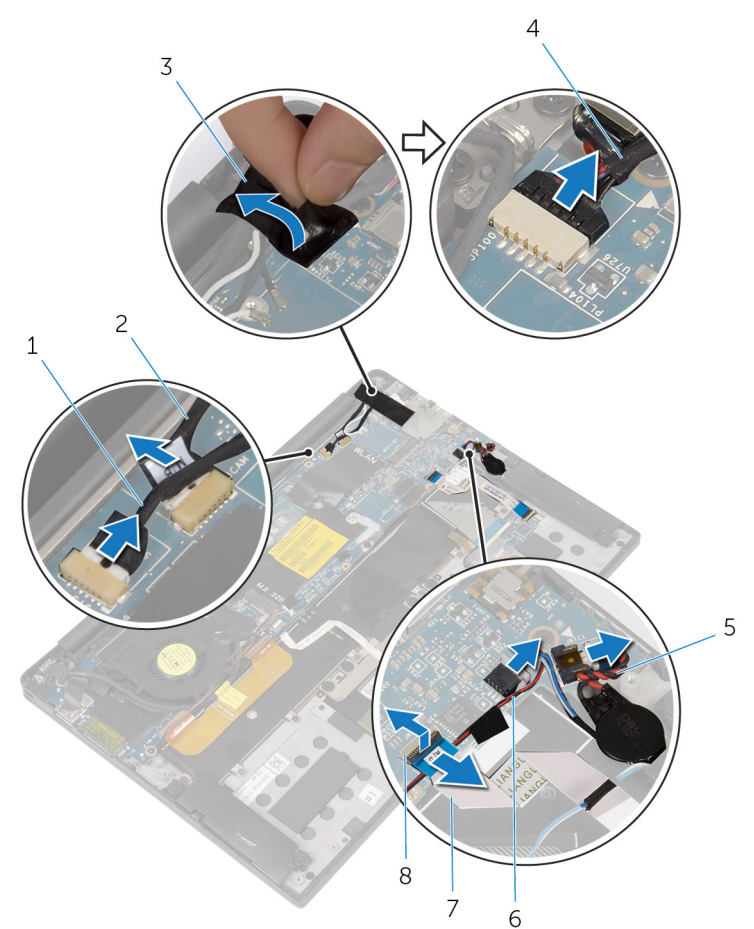

#### Afbeelding 25. Het moederbord verwijderen

- 1 touchschermkabel (optioneel)
- 3 tape

D//

- 5 kabel knoopbatterij
- 7 kabel van de toetsenbordknoppenkaart
- 2 camerakabel
- 4 kabel voor netadapterpoort
- 6 luidsprekerkabel
- 8 klemmetje

- 4 Verwijder de tape van de beugel van de beeldschermkabel.
- **5** Verwijder de tape waarmee de luidsprekerkabel op het moederbord is bevestigd.
- 6 Koppel de ventilatorkabel los van het moederbord.
- 7 Open de vergrendelingen en koppel de kabels van de I/O-kaart en de touchpad los van het moederbord.

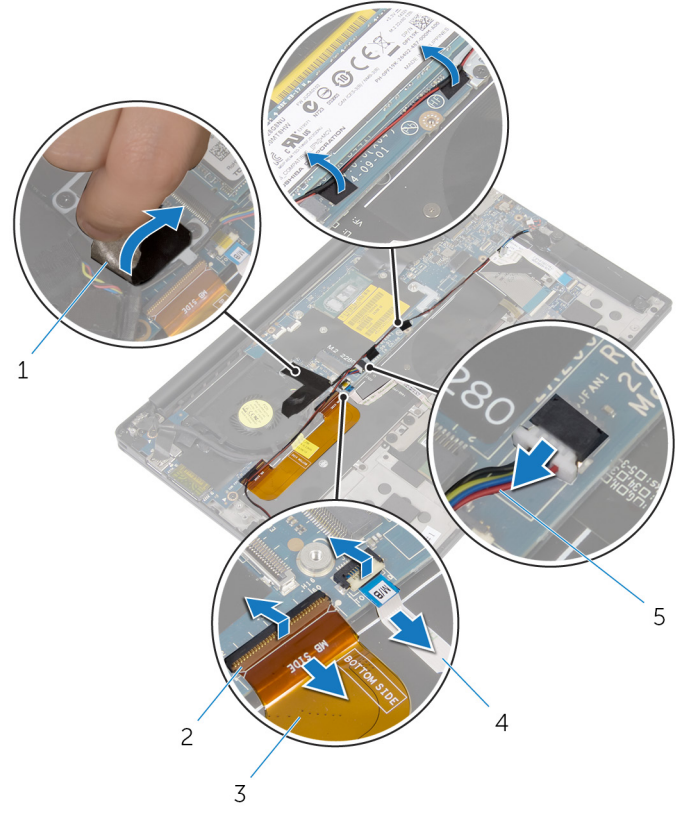

#### Afbeelding 26. Het moederbord verwijderen

1 tape (3)

3

- kabel van I/O-kaart
- 2 vergrendeling (2)
- 4 kabel van touchpad

- 5 ventilatorkabel
- 8 Verwijder de twee schroeven (M2x3) waarmee de bracket van de beeldschermkabel aan het moederbord wordt bevestigd.
- 9 Til de beugel van de beeldschermkabel van de beeldschermkabel.
- **10** Gebruik het treklipje om de beeldschermkabel los te koppelen van het moederbord.

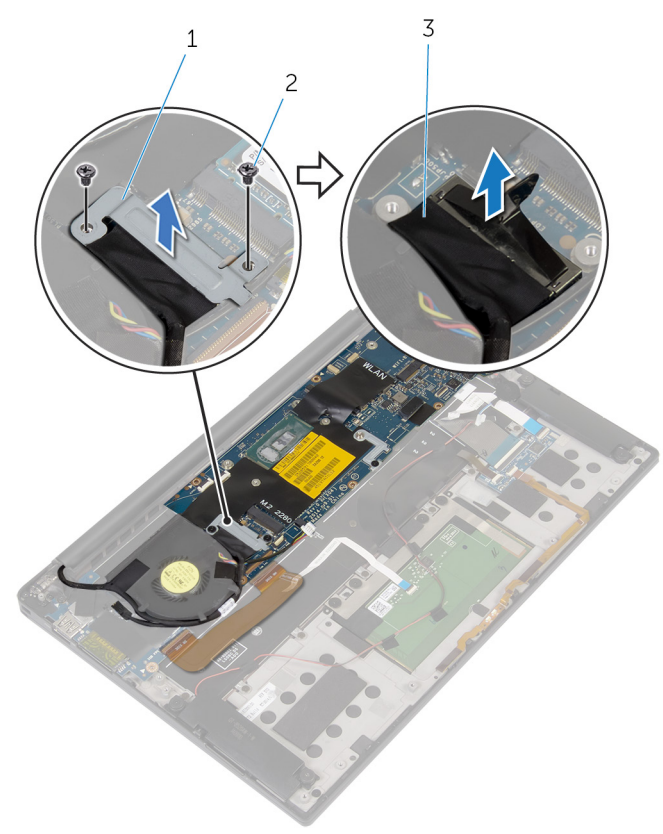

#### Afbeelding 27. Het moederbord verwijderen

1 bracket van de beeldschermkabel 2 schroeven (2)

- 3 beeldschermkabel
- **11** Verwijder de zes schroeven (M1.6x3) waarmee het moederbord op de polssteuneenheid is bevestigd.

**12** Til het moederbord vanaf de buitenrand schuin op en verwijder het van de lipjes op de polssteuneenheid.

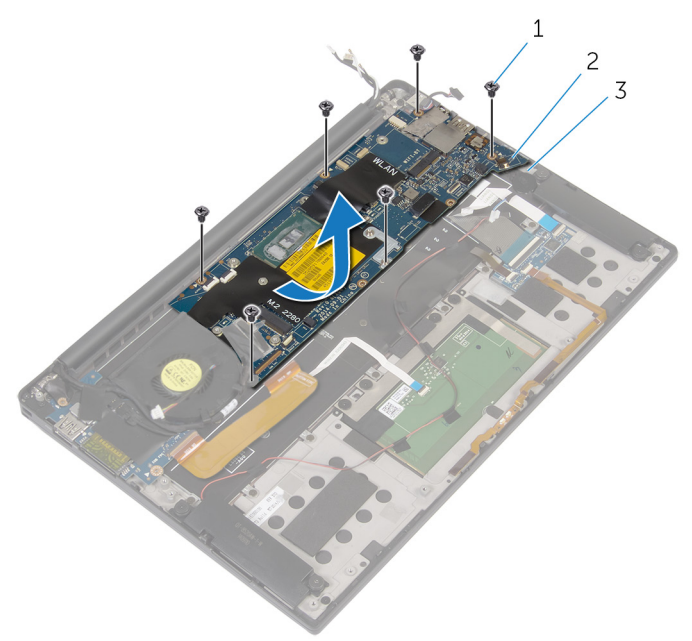

#### Afbeelding 28. Het moederbord verwijderen

1 schroeven (6)

2 moederbord

3 polssteuneenheid

## Het moederbord vervangen

- GEVAAR: Volg de veiligheidsinstructies die bij de computer werden geleverd alvorens u werkzaamheden binnen de computer uitvoert en volg de stappen in <u>Voordat u in de computer gaat werken</u>. Na het werken binnen uw computer volgt u de instructies in <u>nadat u in uw computer heeft gewerkt</u>. Raadpleeg voor meer informatie over aanbevolen procedures op het gebied van veiligheid onze website over de naleving van wet- en regelgeving op <u>www.dell.com/regulatory\_compliance</u>.
- Ų

OPMERKING: Het serviceplaatje van uw computer bevindt zich op het moederbord. U moet het serviceplaatje invoeren in het BIOSsetupprogramma als u het moederbord hebt teruggeplaatst.

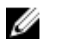

OPMERKING: Wanneer het moederbord wordt vervangen, worden alle wijzigingen die u hebt aangebracht in het BIOS met behulp van het BIOS Setup-programma ongedaan gemaakt. U moet de gewenste wijzigingen nogmaals aanbrengen nadat u het moederbord hebt vervangen.

### Procedure

- 1 Plaats met behulp van de uitlijnpunten het systeem op de polssteuneenheid en lijn de schroefgaten op het moederbord uit met de schroefgaten op de polssteuneenheid.
- 2 Plaats de zes schroeven (M1.6x3) terug waarmee het moederbord aan de polssteuneenheid wordt bevestigd.
- **3** Schuif de kabels van de I/O-kaart, de touchpad en de toetsenbordkaart in het moederbord en sluit de connectorvergrendelingen om de kabels vast te zetten.
- 4 Sluit de kabels van de camera, het touchscherm (optioneel), de aansluiting voor de netadapter, de knoopcelbatterij, de luidspreker, de ventilator en die van het beeldscherm aan op het moederbord.
- **5** Bevestig de antennekabels en de aansluiting van de netadapter met de tape op het moederbord.
- 6 Lijn de schroefgaten in de bracket van de beeldschermkabel uit met de schroefgaten op het moederbord.
- 7 Plaats de twee schroeven (M2x3) terug waarmee de bracket van de beeldschermkabel aan het moederbord wordt bevestigd.

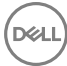

- 8 Bevestig de luidsprekerkabel met de tape op het moederbord.
- 9 Plak de tape over de beugel van de beeldschermkabel.

#### Vereisten achteraf

- 1 Plaats de <u>warmteafleider</u> terug.
- 2 Plaats het <u>vaste-toestandstation</u> terug.
- **3** Plaats de <u>draadloze kaart</u> terug.
- 4 Plaats de <u>batterij</u> terug.
- 5 Plaats de <u>onderplaat</u> terug.

#### De servicetag invoeren in het BIOS-setupprogramma

- 1 Zet uw computer aan of start de computer opnieuw op.
- 2 Druk op F2 als u het Dell-logo ziet om naar het BIOS-setupprogramma te gaan.
- **3** Ga naar het tabblad **Hoofdmenu** en voer de servicetag in het veld **Service Tag Input (Invoer van de servicetag)** in.

## De netadapterpoort verwijderen

GEVAAR: Volg de veiligheidsinstructies die bij de computer werden geleverd alvorens u werkzaamheden binnen de computer uitvoert en volg de stappen in <u>Voordat u in de computer gaat werken</u>. Na het werken binnen uw computer volgt u de instructies in <u>nadat u in uw computer heeft gewerkt</u>. Raadpleeg voor meer informatie over aanbevolen procedures op het gebied van veiligheid onze website over de naleving van wet- en regelgeving op <u>www.dell.com/regulatory\_compliance</u>.

### Vereisten

- 1 Verwijder de <u>onderplaat</u>.
- 2 Verwijder de batterij.
- **3** Verwijder de <u>draadloze kaart</u>.
- 4 Verwijder het moederbord.

### Procedure

- 1 Verwijder de schroef (M2x3) waarmee de netadapterpoort op de polssteuneenheid is bevestigd.
- 2 Noteer hoe de kabel van de netadapteraansluiting is geplaatst en verwijder de kabel uit de geleider op de polssteuneenheid.

**3** Til de netadapteraansluiting omhoog uit de polssteuneenheid.

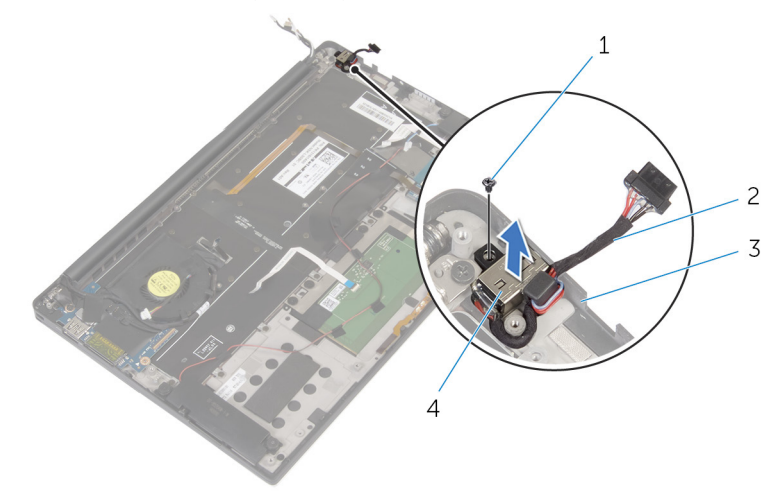

#### Afbeelding 29. De netadapterpoort verwijderen

- 1 schroef
- 3 polssteuneenheid

2 kabel voor netadapterpoort

4 netadapterpoort

## De netadapterpoort vervangen

 $\mathbb{A}$ 

GEVAAR: Volg de veiligheidsinstructies die bij de computer werden geleverd alvorens u werkzaamheden binnen de computer uitvoert en volg de stappen in <u>Voordat u in de computer gaat werken</u>. Na het werken binnen uw computer volgt u de instructies in <u>nadat u in uw computer heeft gewerkt</u>. Raadpleeg voor meer informatie over aanbevolen procedures op het gebied van veiligheid onze website over de naleving van wet- en regelgeving op <u>www.dell.com/regulatory\_compliance</u>.

#### Procedure

- 1 Lijn het schroefgat uit op de aansluiting van de netadapter met het schroefgat op de polssteun.
- 2 Plaats de schroef (M2x3) terug waarmee de netadapterpoort op de polssteuneenheid wordt bevestigd.
- **3** Leid de kabel van de netadapteraansluiting door de geleider op de polssteun.

#### Vereisten achteraf

- 1 Plaats het <u>moederbord</u> terug.
- 2 Plaats de <u>draadloze kaart</u> terug.
- 3 Plaats de <u>batterij</u> terug.
- 4 Plaats de <u>onderplaat</u> terug.

## De ventilator verwijderen

 $\mathbb{A}$ 

GEVAAR: Volg de veiligheidsinstructies die bij de computer werden geleverd alvorens u werkzaamheden binnen de computer uitvoert en volg de stappen in <u>Voordat u in de computer gaat werken</u>. Na het werken binnen uw computer volgt u de instructies in <u>nadat u in uw computer heeft gewerkt</u>. Raadpleeg voor meer informatie over aanbevolen procedures op het gebied van veiligheid onze website over de naleving van wet- en regelgeving op <u>www.dell.com/regulatory\_compliance</u>.

### Vereisten

- 1 Verwijder de <u>onderplaat</u>.
- 2 Verwijder de batterij.
- **3** Verwijder de <u>draadloze kaart</u>.
- 4 Verwijder het <u>moederbord.</u>

### Procedure

1 Verwijder de tape waarmee de beeldschermkabel aan de ventilator is bevestigd.

2 Noteer hoe de beeldschermkabel loopt en verwijder deze uit de geleiders op de ventilator.

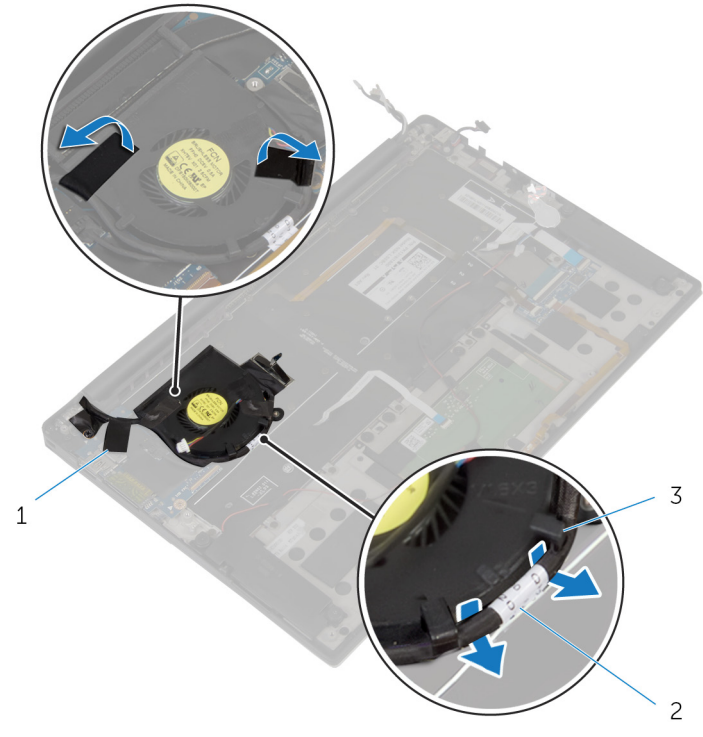

#### Afbeelding 30. De ventilator verwijderen

1 tape (3)

2 beeldschermkabel

3 geleiders (2)

D//

- **3** Verwijder de schroef (M1.6x3) waarmee de ventilator aan de polssteunassemblage is bevestigd.

**4** Til de ventilator samen met de bijbehorende kabel uit de polssteuneenheid.

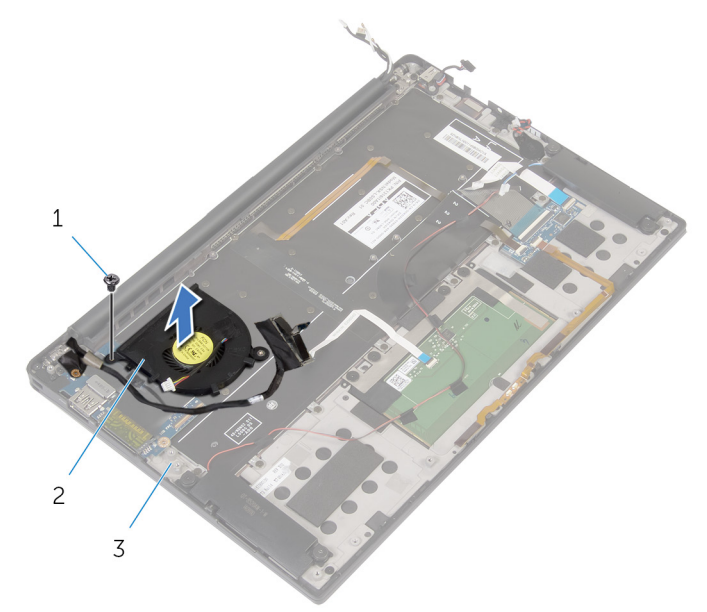

#### Afbeelding 31. De ventilator verwijderen

1 schroef

2 ventilator

3 polssteuneenheid

## De ventilator vervangen

 $\mathbb{A}$ 

GEVAAR: Volg de veiligheidsinstructies die bij de computer werden geleverd alvorens u werkzaamheden binnen de computer uitvoert en volg de stappen in <u>Voordat u in de computer gaat werken</u>. Na het werken binnen uw computer volgt u de instructies in <u>nadat u in uw computer heeft gewerkt</u>. Raadpleeg voor meer informatie over aanbevolen procedures op het gebied van veiligheid onze website over de naleving van wet- en regelgeving op <u>www.dell.com/regulatory\_compliance</u>.

### Procedure

- 1 Lijn de schroefgaten op de ventilator uit met de schroefgaten op de polssteunassemblage.
- 2 Plaats de schroef (M1.6x3) terug waarmee de luidspreker aan de polssteunassemblage wordt bevestigd.
- **3** Leid de beeldschermkabel door de geleiders op de ventilator.
- 4 Bevestig de beeldschermkabel met de tape op de ventilator.

#### Vereisten achteraf

- 1 Plaats het <u>moederbord</u> terug.
- 2 Plaats de <u>draadloze kaart</u> terug.
- 3 Plaats de batterij terug.
- 4 Plaats de <u>onderplaat</u> terug.

## Het toetsenbord verwijderen

GEVAAR: Volg de veiligheidsinstructies die bij de computer werden geleverd alvorens u werkzaamheden binnen de computer uitvoert en volg de stappen in <u>Voordat u in de computer gaat werken</u>. Na het werken binnen uw computer volgt u de instructies in <u>nadat u in uw computer heeft gewerkt</u>. Raadpleeg voor meer informatie over aanbevolen procedures op het gebied van veiligheid onze website over de naleving van wet- en regelgeving op <u>www.dell.com/regulatory\_compliance</u>.

#### Vereisten

- 1 Verwijder de <u>onderplaat</u>.
- 2 Verwijder de batterij.
- **3** Verwijder de <u>draadloze kaart</u>.
- 4 Verwijder de <u>luidsprekers</u>.
- 5 Verwijder de <u>knoopbatterij</u>.
- 6 Verwijder de <u>warmteafleider</u>.
- 7 Verwijder de <u>I/O-kaart</u>.
- 8 Verwijder het <u>moederbord.</u>
- 9 Verwijder de <u>ventilator</u>.
- 10 Verwijder de <u>I/O-kaartkabel</u>.

### Procedure

1 Open de vergrendelingen en koppel de kabels voor het toetsenbord en van de toetsenbordverlichting los van de toetsenbordkaart.

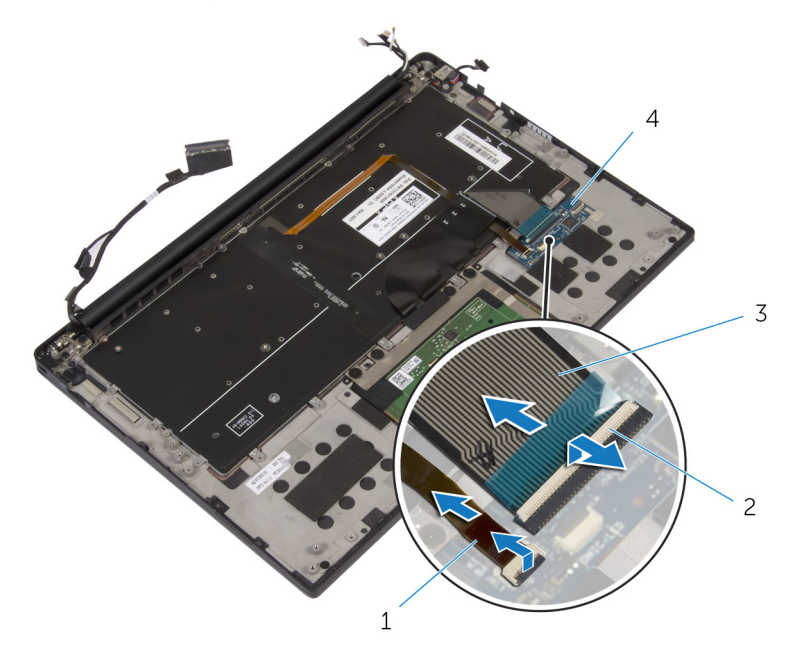

#### Afbeelding 32. het toetsenbord verwijderen

- 1 kabel voor 2 vergrendeling (2) toetsenbordverlichting
- 3 toetsenbordkabel 4 toetsenbordkaart
- 2 Noteer hoe de kabels van de touchpad, van de I/O-kaart en van de toetsenbordkaart lopen en verwijder deze van het toetsenbord.

**3** Verwijder de 30 schroeven (M1.6x1.5) waarmee het toetsenbord aan de polssteuneenheid is bevestigd.

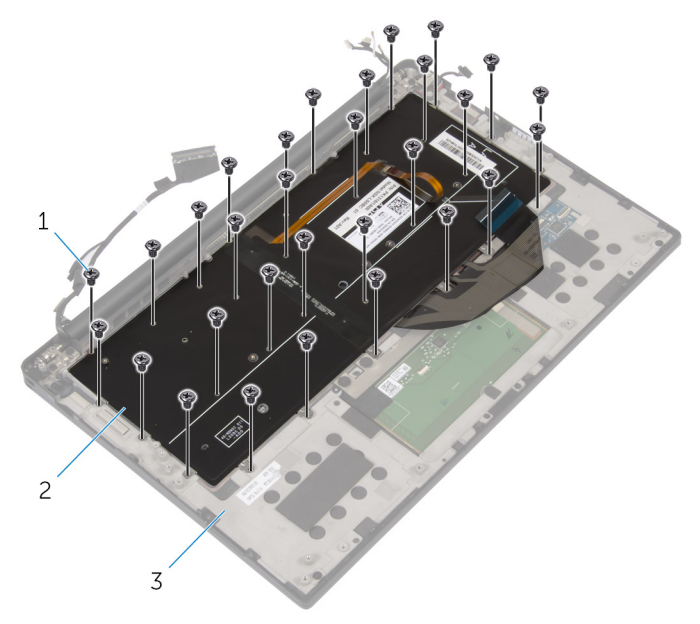

#### Afbeelding 33. het toetsenbord verwijderen

1 schroeven (30)

2 toetsenbord

D

3 polssteuneenheid

**4** Til het toetsenbord van de polssteuneenheid.

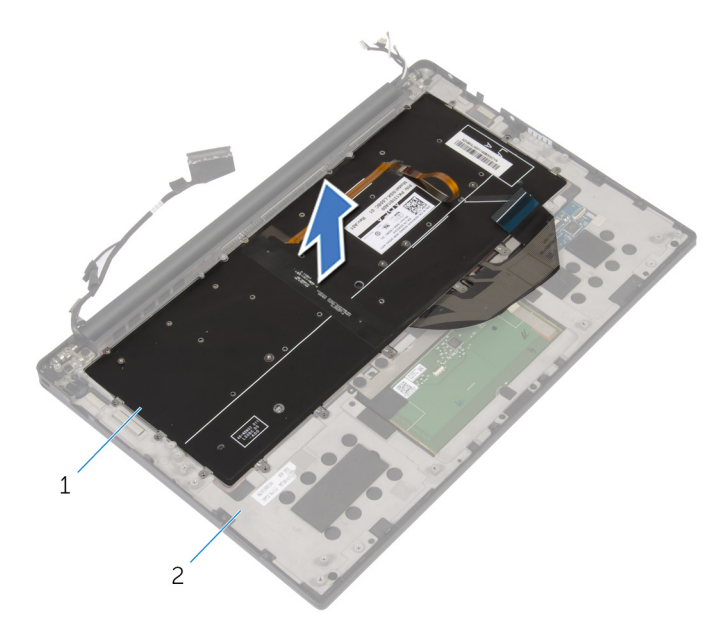

#### Afbeelding 34. het toetsenbord verwijderen

1 toetsenbord

D/c

2 polssteuneenheid

## Het toetsenbord vervangen

 $\mathbb{A}$ 

GEVAAR: Volg de veiligheidsinstructies die bij de computer werden geleverd alvorens u werkzaamheden binnen de computer uitvoert en volg de stappen in <u>Voordat u in de computer gaat werken</u>. Na het werken binnen uw computer volgt u de instructies in <u>nadat u in uw computer heeft gewerkt</u>. Raadpleeg voor meer informatie over aanbevolen procedures op het gebied van veiligheid onze website over de naleving van wet- en regelgeving op <u>www.dell.com/regulatory\_compliance</u>.

### Procedure

- 1 Lijn de schroefgaten op het toetsenbord uit met de schroefgaten op de polssteuneenheid.
- 2 Plaats de 30 schroeven (M1.6x1.5) terug waarmee het toetsenbord aan de polssteuneenheid is bevestigd.
- **3** Bevestig de kabels van de touchpad, van de I/O-kaart en van de toetsenbordkaart met het toetsenbord.
- 4 Schuif de kabels van het toetsenbord en de toetsenbordverlichting in de toetsenbordkaart en sluit de vergrendelingen om de kabels vast te zetten.

### Vereisten achteraf

- 1 Plaats de kabel van de I/O-kaart terug.
- 2 Plaats de <u>ventilator</u> terug.
- **3** Volg de procedure van stap 1 tot en met stap 8 in '<u>Het moederbord</u> <u>terugplaatsen</u>'.
- 4 Plaats de <u>I/O-kaart</u> terug.
- 5 Plaats de <u>warmteafleider</u> terug.
- 6 Plaats de <u>knoopbatterij</u> terug.
- 7 Plaats de luidsprekers terug.
- 8 Plaats de <u>draadloze kaart</u> terug.
- 9 Plaats de <u>batterij</u> terug.
- 10 Plaats de <u>onderplaat</u> terug.

## De polssteun verwijderen

 $\mathbb{A}$ 

GEVAAR: Volg de veiligheidsinstructies die bij de computer werden geleverd alvorens u werkzaamheden binnen de computer uitvoert en volg de stappen in <u>Voordat u in de computer gaat werken</u>. Na het werken binnen uw computer volgt u de instructies in <u>nadat u in uw computer heeft gewerkt</u>. Raadpleeg voor meer informatie over aanbevolen procedures op het gebied van veiligheid onze website over de naleving van wet- en regelgeving op <u>www.dell.com/regulatory\_compliance</u>.

#### Vereisten

- 1 Verwijder de <u>onderplaat</u>.
- 2 Verwijder de batterij.
- **3** Verwijder de <u>draadloze kaart</u>.
- 4 Verwijder de <u>luidsprekers</u>.
- 5 Verwijder de <u>knoopbatterij</u>.
- 6 Verwijder de kabel van het batterijstatuslampje.
- 7 Verwijder de <u>touchpad</u>.
- 8 Verwijder de <u>I/O-kaartkabel</u>.
- 9 Verwijder de <u>I/O-kaart</u>.
- 10 Verwijder de <u>beeldschermassemblage</u>.
- **11** Verwijder de <u>warmteafleider</u>.
- 12 Verwijder het moederbord.
- **13** Verwijder de <u>ventilator</u>.
- 14 Verwijder het toetsenbord.

### Procedure

Nadat u alle vereisten hebt uitgevoerd, blijft de polssteun over.

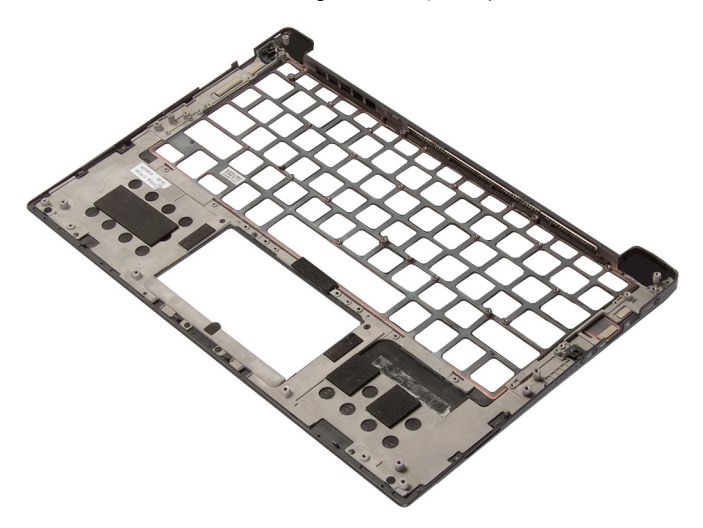

## De polssteun terugplaatsen

GEVAAR: Volg de veiligheidsinstructies die bij de computer werden geleverd alvorens u werkzaamheden binnen de computer uitvoert en volg de stappen in <u>Voordat u in de computer gaat werken</u>. Na het werken binnen uw computer volgt u de instructies in <u>nadat u in uw computer heeft gewerkt</u>. Raadpleeg voor meer informatie over aanbevolen procedures op het gebied van veiligheid onze website over de naleving van wet- en regelgeving op <u>www.dell.com/regulatory\_compliance</u>.

#### Procedure

Plaats de polsteun met de voorzijde omlaag op een schone en vlakke ondergrond.

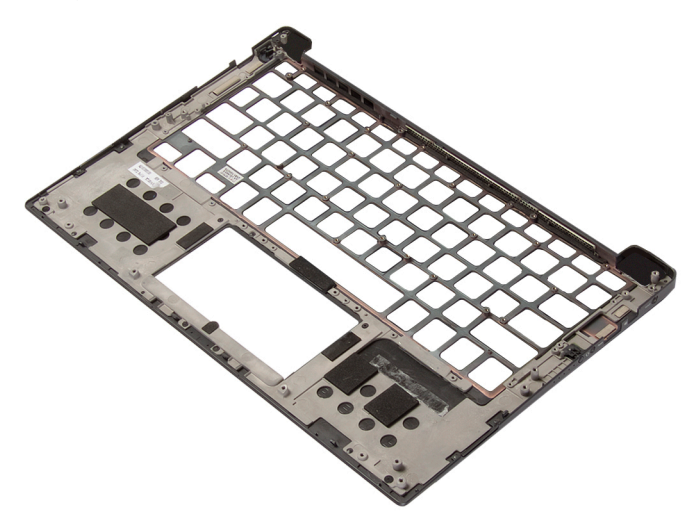

### Vereisten achteraf

- 1 Plaats het <u>toetsenbord</u> terug.
- 2 Plaats de <u>ventilator</u> terug.

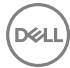

- **3** Plaats het <u>moederbord</u> terug.
- **4** Plaats de <u>warmteafleider</u> terug.
- 5 Plaats de <u>beeldschermassemblage</u> terug.
- 6 Plaats de <u>I/O-kaart</u> terug.
- 7 Plaats de <u>kabel van de I/O-kaart</u> terug.
- 8 Plaast de <u>touchpad</u> terug.
- 9 Plaats de kabel van het <u>batterijstatuslampje</u> terug.
- 10 Plaats de knoopbatterij terug.
- **11** Plaats de <u>luidsprekers</u> terug.
- **12** Plaats de <u>draadloze kaart</u> terug.
- **13** Plaats de <u>batterij</u> terug.
- **14** Plaats de <u>onderplaat</u> terug.

## Stuurprogramma's downloaden

### Het audio-stuurprogramma downloaden

- 1 Zet de computer aan.
- 2 Ga naar www.dell.com/support.
- 3 Klik op **Product Support** (Productondersteuning), voer de servicetag van uw computer in en klik op Submit (Verzenden).

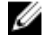

OPMERKING: Als u niet beschikt over de servicetag, gebruikt u de functie automatisch detecteren of handmatig bladeren voor uw model computer.

- 4 Klik op Drivers & downloads (Stuurprogramma's en downloads) -> Find it myself (lk vind het zelf).
- 5 Scroll naar beneden op de pagina en vouw Audio uit.
- 6 Klik op **Download** (Downloaden) om het audio-stuurprogramma voor uw computer te downloaden.
- 7 Ga na het downloaden naar de map waar u het bestand met het audiostuurprogramma heeft opgeslagen.
- 8 Dubbelklik op het pictogram van het bestand met het audio-stuurprogramma en volg de instructies op het scherm om het stuurprogramma te installeren.

### Het grafische stuurprogramma downloaden

- 1 Zet de computer aan.
- 2 Ga naar www.dell.com/support.
- 3 Klik op **Product Support** (Productondersteuning), voer de servicetag van uw computer in en klik op Submit (Verzenden).

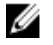

OPMERKING: Als u niet beschikt over de servicetag, gebruikt u de functie automatisch detecteren of handmatig bladeren voor uw model computer.

- 4 Klik op Drivers & downloads (Stuurprogramma's en downloads) -> Find it myself (lk vind het zelf).
- 5 Scroll naar beneden op de pagina en vouw Video uit.

- 6 Klik op **Download** (Downloaden) om het grafische stuurprogramma voor uw computer te downloaden.
- 7 Ga na het downloaden naar de map waar u het bestand met het grafische stuurprogramma heeft opgeslagen.
- 8 Dubbelklik op het pictogram van het bestand met het grafische stuurprogramma en volg de instructies op het scherm om het stuurprogramma te installeren.

### Het USB 3.0-stuurprogramma downloaden

- 1 Zet de computer aan.
- 2 Ga naar www.dell.com/support.
- 3 Klik op **Product Support** (Productondersteuning), voer de servicetag van uw computer in en klik op Submit (Verzenden).

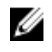

OPMERKING: Als u niet beschikt over de servicetag, gebruikt u de functie automatisch detecteren of handmatig bladeren voor uw model computer.

- 4 Klik op Drivers & downloads (Stuurprogramma's en downloads) -> Find it myself (lk vind het zelf).
- 5 Scroll naar beneden op de pagina en vouw Chipset uit.
- 6 Klik op **Download** (Downloaden) om het USB 3.0-stuurprogramma voor uw computer te downloaden.
- 7 Ga na het downloaden naar de map waar u het bestand met het USB 3.0stuurprogramma heeft opgeslagen.
- 8 Dubbelklik op het pictogram van het bestand met het USB 3.0-stuurprogramma en volg de instructies op het scherm om het stuurprogramma te installeren.

### Het Wi-Fi-stuurprogramma downloaden

- 1 Zet de computer aan.
- 2 Ga naar www.dell.com/support.
- 3 Klik op **Product support** (productondersteuning), voer de servicetag van uw computer in en klik op Submit (verzenden).

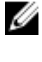

OPMERKING: Als u niet beschikt over de servicetag, gebruikt u de functie automatisch detecteren of handmatig bladeren voor uw model computer.

4 Klik op Drivers & downloads (Stuurprogramma's en downloads) -> Find it myself (lk vind het zelf).

- 5 Scroll naar beneden op de pagina en vouw **Network** (Netwerk) uit.
- 6 Klik op **Download** (Downloaden) om het Wi-Fi-stuurprogramma voor uw computer te downloaden.
- 7 Ga na het downloaden naar de map waar u het bestand met het Wi-Fistuurprogramma heeft opgeslagen.
- 8 Dubbelklik op het pictogram van het bestand met het stuurprogramma en volg de instructies op het scherm.

# Het stuurprogramma van de mediakaartlezer downloaden

- 1 Zet de computer aan.
- 2 Ga naar <u>www.dell.com/support</u>.
- **3** Klik op **Product support** (productondersteuning), voer de servicetag van uw computer in en klik op **Submit** (verzenden).

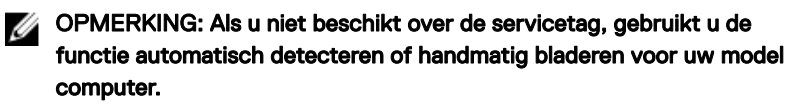

- 4 Klik op Drivers & downloads (Stuurprogramma's en downloads)  $\rightarrow$  Find it myself (lk vind het zelf).
- 5 Scrol naar beneden op de pagina en vouw Chipset (Chipset) uit.
- 6 Klik op **Download** (downloaden) om het stuurprogramma voor de mediakaartlezer voor uw computer te downloaden.
- 7 Ga na het downloaden naar de map waar u het bestand met het stuurprogramma voor de kaartlezer heeft opgeslagen.
- 8 Dubbelklik op het pictogram van het bestand met het stuurprogramma voor de mediakaartlezer en volg de instructies op het scherm.

### Het chipset-stuurprogramma downloaden

- 1 Zet de computer aan.
- 2 Ga naar <u>www.dell.com/support</u>.

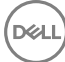

3 Klik op **Product Support** (Productondersteuning), voer de servicetag van uw computer in en klik op Submit (Verzenden).

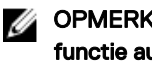

OPMERKING: Als u niet beschikt over de servicetag, gebruikt u de functie automatisch detecteren of handmatig bladeren voor uw model computer.

- 4 Klik op Drivers & downloads (Stuurprogramma's en downloads) -> Find it myself (lk vind het zelf).
- 5 Scroll naar beneden op de pagina en vouw **Chipset** uit.
- 6 Klik op **Download** (Downloaden) om het juiste chipset-stuurprogramma voor uw computer te downloaden.
- 7 Ga na het downloaden naar de map waar u het bestand met het chipsetstuurprogramma heeft opgeslagen.
- 8 Dubbelklik op het pictogram van het bestand met het chipset-stuurprogramma en volg de instructies op het scherm om het stuurprogramma te installeren.

### Het netwerkstuurprogramma downloaden

- 1 Zet de computer aan.
- 2 Ga naar www.dell.com/support.
- 3 Klik op **Product support** (Productondersteuning), voer de servicetag van uw computer in en klik op **Submit** (Verzenden).

#### OPMERKING: Als u niet beschikt over de servicetag, gebruikt u de functie automatisch detecteren of handmatig bladeren voor uw model computer.

- 4 Klik op Drivers & downloads (Stuurprogramma's en downloads) -> Find it **myself** (lk vind het zelf).
- 5 Scroll naar beneden op de pagina en vouw Network (Netwerk) uit.
- 6 Klik op **Download** (Downloaden) om het netwerkstuurprogramma voor uw computer te downloaden.
- 7 Sla het bestand op en ga na het downloaden naar de map waar u het bestand van het netwerkstuurprogramma heeft opgeslagen.
- 8 Dubbelklik op het pictogram van het bestand met het netwerkstuurprogramma en volg de instructies op het scherm.

## Systeeminstellingen

OPMERKING: Afhankelijk van de computer en de geïnstalleerde apparaten kunnen de onderdelen die in dit gedeelte worden vermeld wel of niet worden weergegeven.

### Opstartvolgorde

Via Boot Sequence (Opstartvolgorde) kunnen gebruikers de door System Setup gedefinieerde volgorde van het opstartapparaat omzeilen en direct op een specifiek apparaat opstarten (bijvoorbeeld een optische schijf of harde schijf). Tijdens de Power-on Self Test (POST) zodra het Dell-logo verschijnt. U kunt het volgende doen:

- · System Setup openen door op de F2-toets te drukken;
- · het eenmalige opstartmenu openen door op de F12-toets te drukken.

In het eenmalige opstartmenu staan de apparaten waar het systeem vanaf kan opstarten en de opties voor diagnostiek. De opties van het opstartmenu zijn:

- · Verwijderbare schijf (mits beschikbaar)
- STXXXX schijf

#### OPMERKING: XXX staat voor het nummer van de SATA-schijf.

- Optische schijf (mits beschikbaar)
- Diagnostiek

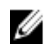

### OPMERKING: Na het selecteren van Diagnostics (Diagnostiek) wordt het scherm ePSA diagnostics (ePSA-diagnostiek) geopend.

In het scherm voor de opstartvolgorde wordt ook de optie weergegeven voor het openen van het scherm systeeminstallatie.

#### Navigatietoetsen

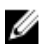

OPMERKING: Voor de meeste System Setup-opties geldt dat de door u aangebrachte wijzigingen wel worden opgeslagen, maar pas worden geëffectueerd nadat het systeem opnieuw is opgestart.

| Toetsen     | Navigatie                                                                                                    |
|-------------|----------------------------------------------------------------------------------------------------|
| Pijl Omhoog | Gaat naar het vorige veld.                                                                                                    |
| Pijl Omlaag | Gaat naar het volgende veld.                                                                                                    |
| Enter       | Hiermee kunt u een waarde in het geselecteerde veld invullen<br>(mits van toepassing) of de link in het veld volgen.                                                                |
| Spatiebalk  | Vergroot of verkleint een vervolgkeuzelijst (mits van toepassing).                                                                                                    |
| Tab         | Gaat naar het focusveld.                                                                                                    |
|             | OPMERKING: Alleen voor de standaard grafische browser.                                                                                                    |
| Esc         | Gaat naar de vorige pagina totdat u het hoofdscherm bekijkt.<br>Esc te drukken in het hoofdscherm geeft een melding om de<br>niet opgeslagen wijzigingen op te slaan en het systeem |

### **BIOS-overzicht**

VAARSCHUWING: Verander de instellingen in het BIOS-setup-programma alleen als u een ervaren computergebruiker bent. Bepaalde wijzigingen kunnen ertoe leiden dat de computer niet meer naar behoren werkt.

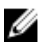

OPMERKING: Voordat u het BIOS-setup-programma gebruikt, is het verstandig de scherminformatie van het BIOS-setup-programma te noteren zodat u deze later ter referentie kunt gebruiken.

Gebruik het BIOS-setup-programma voor de volgende doeleinden:

opnieuw.

- Informatie krijgen over de onderdelen in uw computer, zoals de hoeveelheid RAM en de grootte van de harde schijf.
- · Systeemconfiguratiegegevens wijzigen.
- Een door de gebruiker te selecteren optie instellen of wijzigen, zoals het gebruikerswachtwoord, het type harde schijf dat is geïnstalleerd en het in- of uitschakelen van basisapparaten.

### BIOS-setup-programma openen

- Zet de computer aan of start de computer opnieuw. 1
- 2 Wacht tijdens POST, wanneer het logo van DELL wordt weergegeven, totdat de F2-melding verschijnt en druk daarna meteen op F2.

U

OPMERKING: De F2-prompt duidt erop dat het toetsenbord is geïnitialiseerd. Deze melding kan zeer snel verschijnen. Let dus goed op en druk direct op F2 zodra de melding verschijnt. Als u op F2 drukt voordat de F2-prompt wordt weergegeven, wordt deze toetsaanslag niet geregistreerd. Als u te lang wacht en het logo van het besturingssysteem verschijnt, moet u blijven wachten tot het bureaublad van het besturingssysteem wordt weergegeven. Zet de computer vervolgens uit en probeer het opnieuw.

### Opties van System Setup

OPMERKING: Afhankelijk van deze computer en de geïnstalleerde apparaten kunnen de onderdelen die in dit gedeelte worden vermeld wel of niet worden weergegeven.

Tabel 3. Opties van System Setup - menu System Information (Systeeminformatie)

#### Algemene systeeminformatie

| System Information<br>(Systeeminformatie) |                                                    |
|-------------------------------------------|----------------------------------------------------|
| BIOS Version                              | Toont het versienummer van de BIOS.                |
| Service Tag                               | Toont de servicetag van de computer.               |
| Asset Tag                                 | Toont de inventaristag van de computer.            |
| Ownership Tag                             | Toont de eigenaarstag van de computer.             |
| Manufacture Date                          | Toont de productiedatum van de computer.           |
| Ownership Date                            | Toont de aankoopdatum van de computer.             |
| Express Service Code                      | Toont de code voor expres-service van de computer. |

#### Geheugeninformatie

#### Algemene systeeminformatie

| <u> </u>              |                                                                |
|-----------------------|----------------------------------------------------------------|
| Memory Installed      | Toont het totale geïnstalleerde computergeheugen.              |
| Memory Available      | Toont het totale beschikbare computergeheugen.                 |
| Memory Speed          | Toont de geheugensnelheid.                                     |
| Memory Channel Mode   | Toont de modus met enkelvoudig of dubbel kanaal.               |
| Memory Technology     | Toont de technologie die wordt gebruikt voor het geheugen.     |
| DIMM A Size           | Toont de geheugengrootte van DIMM A.                           |
| DIMM B Size           | Toont de geheugengrootte van DIMM B.                           |
| Processor Information |                                                                |
| Processor Type        | Toont het type processor.                                      |
| Core Count            | Toont het aantal cores in de processor.                        |
| Processor ID          | Toont de identificatiecode van de processor.                   |
| Current Clock Speed   | Toont de huidige kloksnelheid van de processor.                |
| Minimum Clock Speed   | Toont de minimale kloksnelheid van de processor.               |
| Maximum Clock Speed   | Toont de maximale kloksnelheid van de processor.               |
| Processor L2 Cache    | Toont de L2 cache-grootte van de processor.                    |
| Processor L3 Cache    | Toont de L3 cache-grootte van de processor.                    |
| HT Capable            | Toont of de processor geschikt is voor<br>HyperThreading (HT). |
| 64-Bit Technology     | Toont of 64-bits technologie wordt gebruikt.                   |
| Device Information    |                                                                |
| SATA-0                | Toont de apparaatgegevens van SATA-0 van de computer.          |
| SATA-2                | Toont de apparaatgegevens van SATA-2 van de computer.          |
| M.2 PCIe SSD-0        | Toont de SSD-gegevens van M.2 PCIe van de computer.            |
| Video Controller      | Toont het type videocontroller van de computer.                |

#### Algemene systeeminformatie

| dGPU Video Controller        | Toont de discrete afbeeldingsgegevens van de computer.                                                                                                    |
|------------------------------|----------------------------------------------------------------------------------------------------|
| Video BIOS Version           | Toont de versie van het video-BIOS van de computer.                                                                                                    |
| Video Memory                 | Toont de videogeheugengegevens van de computer.                                                                                                    |
| Panel Type                   | Toont het paneeltype van de computer.                                                                                                    |
| Native Resolution            | Toont de eigen resolutie van de computer.                                                                                                    |
| Audio Controller             | Toont de gegevens over de audiocontroller van de computer.                                                                                                    |
| Wi-Fi Device                 | Toont de gegevens van het Wi-Fi-apparaat van de computer.                                                                                                    |
| Bluetooth Device             | Toont de gegevens van het Bluetooth-apparaat van de computer.                                                                                                    |
| Battery Information          | Toont de actuele batterijcapaciteit.                                                                                                    |
| Boot Sequence                |                                                                                                    |
| Boot Sequence                | Toont de opstartvolgorde.                                                                                                    |
| Boot List Option             | Toont de beschikbare opstartopties.                                                                                                    |
| Advanced Boot Options        |                                                                                                    |
| Enable Legacy Option<br>ROM  | Hiermee kunt u de Legacy optie ROM's in- of uitschakelen.                                                                                                    |
| Enable UEFI Network<br>Stack | Hiermee kunt u de UEFI Network Stack in- of uitschakelen.                                                                                                    |
| UEFI Boot Path Security      | Met deze optie kunt u bepalen of het systeem de<br>gebruiker vraagt om het beheerderswachtwoord in<br>te voeren bij het opstarten van een UEFI-opstartpad<br>via het F12-opstartmenu. |
| Date/Time                    | Toont de huidige datum in de indeling MM/DD/JJ,<br>en de huidige tijd in de indeling uu:mm:ss AM/PM.                                                                                  |

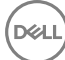

| Systeemconfiguratie                |                                                                                                    |
|------------------------------------|----------------------------------------------------------------------------------------------------|
| SATA Operation                     | Hiermee kunt u de bewerkingsmodus van de<br>geïntegreerde SATA harde-schijfcontroller<br>configureren.                                        |
| Drives                             | Hiermee kunt u verschillende schijven op de kaart<br>in- en uitschakelen.                                                                     |
| SMART Reporting                    | Hiermee kunt u SMART Reporting tijdens het opstarten van het systeem in- of uitschakelen.                                                     |
| USB Configuration                  |                                                                                                    |
| Enable Boot Support                | Hiermee kunt u opstarten vanaf USB-<br>opslagapparaten zoals een externe harde schijf,<br>optisch station en USB-station in- of uitschakelen. |
| Enable External USB Port           | Hiermee kunt u opstarten vanaf USB-<br>opslagapparaten die zijn aangesloten op de externe<br>USB-poort in- of uitschakelen.                   |
| USB PowerShare                     | Hiermee kunt u het opladen van externe apparaten<br>via de USB PowerShare-poort in- of uitschakelen.                                          |
| Audio                              | Hiermee kunt u de geïntegreerde audiocontroller in-<br>of uitschakelen.                                                                       |
| Keyboard Illumination              | Configureer de bedrijfsmodus van de functie voor toetsenbordverlichting.                                                                      |
| Keyboard Backlight with<br>AC      | Hiermee wordt de verlichting van het toetsenbord<br>in- of uitgeschakeld.                                                                     |
| Miscellaneous Devices              | Hiermee kunt u diverse ingebouwde apparaten in- of uitschakelen.                                                                              |
| Enable Camera                      | Hiermee wordt de camera in- of uitgeschakeld.                                                                                                 |
| Enable Secure Digital (SD)<br>Card | Hiermee kunt u de SD-kaart in- of uitschakelen.                                                                                               |

#### Tabel 4. Opties van System Setup - menu System Configuration

| Tabel 5 | . Opties | van System | Setup - | menu | Video |
|---------|----------|------------|---------|------|-------|
|---------|----------|------------|---------|------|-------|

| Video          |                                                                                         |
|----------------|-----------------------------------------------------------------------------------------|
| LCD Brightness | Hiermee kunt u de helderheid van het paneel<br>instellen voor de batterij en netstroom. |

| Tabel 6. ( | Opties voor | System | Setup - | menu Security |
|------------|-------------|--------|---------|---------------|
|------------|-------------|--------|---------|---------------|

| Beveiliging                      |                                                                                                    |
|----------------------------------|----------------------------------------------------------------------------------------------------|
| Strong Password                  | Hiermee kunt u sterke wachtwoorden in- of<br>uitschakelen.                                                                                            |
| Password Configuration           | Regelt het minimum- en maximumaantal tekens dat<br>is toegestaan voor de beheerders- en<br>systeemwachtwoorden.                                       |
| Password Bypass                  | Hiermee kunt u tijdens het opnieuw opstarten van<br>het systeem het System (Boot) Password en het<br>wachtwoord van de interne harde schijf omzeilen. |
| Password Change                  | Hiermee kunt u wijzigingen in de systeem- en harde<br>schijf-wachtwoorden in- of uitschakelen als er een<br>beheerderswachtwoord is ingesteld.        |
| Non-Admin Setup Changes          | Bepaalt of wijzigingen op de installatieoptie zijn<br>toegestaan wanneer er een beheerderwachtwoord<br>is ingesteld.                                  |
| UEFI Capsule Firmware<br>Updates | Hiermee kunt u BIOS-updates via UEFI Capsule updatepakketten in- of uitschakelen.                                                                     |
| PTT Security                     | Hiermee kunt u de zichtbaarheid van het Platform<br>Trust Technology (PTT) op het besturingssysteem<br>in- of uitschakelen.                           |
| Computrace(R)                    | Hiermee kunt u de BIOS-module-interface van de<br>optionele Computrace(R)-service van Absolute<br>Software in- of uitschakelen.                       |
| CPU XD Support                   | Hiermee kunt u de modus Execute Disable van de processor in- of uitschakelen.                                                                         |
| Admin Setup Lockout              | Hiermee kunt u voorkomen dat gebruikers de Setup<br>openen wanneer er een beheerderswachtwoord is<br>ingesteld.                                       |

\_

|--|

| Secure Boot (Beveiligd opstarten) |                                                                         |  |
|-----------------------------------|-------------------------------------------------------------------------|--|
| Secure Boot Enable                | Hiermee kunt u de functie voor beveiligd opstarten in- of uitschakelen. |  |
| Expert Key Management             |                                                                         |  |
| Expert Key Management             | Hiermee kunt u Expert Key Management in- of uitschakelen.               |  |
| Custom Mode Key<br>Management     | Selecteer de aangepaste waarden voor Expert key<br>Management.          |  |

### Tabel 8. Opties van System Setup - menu Intel Software Guard Extensions (Extensies van Intel Software Guard)

| Intel Software Guard Extensions (Extensies van Intel Software Guard) |                                                                                                    |  |  |
|----------------------------------------------------------------------|----------------------------------------------------------------------------------------------------|--|--|
| Intel SGX Enable                                                     | Hiermee kunt u Intel Software Guard-extensies in-<br>of uitschakelen.                                                                                           |  |  |
| Enclave Memory Size                                                  | Hiermee kunt u de geheugengrootte voor de<br>Enclave-reserve van Intel Software Guard-extensies<br>instellen.                                                   |  |  |
| Performance                                                          |                                                                                                    |  |  |
| Multi Core Support                                                   | Hiermee kunt u meerdere cores inschakelen.<br>Standaard: Enabled (Ingeschakeld).                                                                                |  |  |
| Intel SpeedStep                                                      | Hiermee kunt u de Intel SpeedStep-technologie in-<br>of uitschakelen.<br>Standaard: Enabled (Ingeschakeld).                                                     |  |  |
|                                                                      | OPMERKING: Wanneer deze optie<br>geactiveerd is, worden de kloksnelheid en het<br>voltage van de core dynamisch aangepast<br>aan de belasting van de processor. |  |  |
| C-States Control                                                     | Hiermee kunt u de aanvullende slaapstanden van de<br>processor in- of uitschakelen.<br>Standaard: Enabled (Ingeschakeld).                                       |  |  |
| Intel TurboBoost                                                     | Hiermee kunt u de Intel TurboBoost-modus van de<br>processor in- of uitschakelen.<br>Standaard: Enabled (Ingeschakeld).                                         |  |  |

| HyperThread control                      | Hiermee kunt u HyperThreading in de processor in-<br>of uitschakelen.                                                                                                    |
|------------------------------------------|----------------------------------------------------------------------------------------------------|
|                                          | Standaard: Enabled (Ingeschakeld).                                                                                                    |
| Power Management                         |                                                                                                    |
| AC Behavior                              | Hiermee kan de computer automatisch worden<br>ingeschakeld wanneer de netadapter wordt<br>aangesloten.                                                                                                    |
| Enable Intel Speed Shift<br>Technologie  | Intel Speed Shift-technologie in- of uitschakelen.                                                                                                    |
| Auto on Time                             | Hiermee kunt u de computer zo instellen dat hij elke<br>dag of op een vooraf geselecteerde datum en tijd<br>automatisch wordt ingeschakeld. Deze optie kan<br>alleen worden geconfigureerd als de Auto on Time<br>(Tijd automatisch inschakelen) is ingesteld op<br>Everyday (Elke dag), Weekdays (Weekdagen) of<br>Selected Days (Geselecteerde dagen).<br>Standaard: Disabled (Uitgeschakeld). |
| USB Wake Support                         | Hiermee kunt u instellen of USB-apparaten de computer uit stand-by mogen halen.                                                                                                    |
| Advanced Battery Charge<br>Configuration | Hiermee kunt u de functie Advanced Battery Charge<br>Configuration (Configuratie geavanceerde<br>batterijlading) inschakelen vanaf het begin van de<br>dag tot een opgegeven werktijd.                                                                                                    |
| Primary Battery Charge<br>Configuration  | Stel de primaire instellingen voor batterijlading in met<br>vooraf geselecteerde tijdstippen waarop aangepast<br>laden wordt gestart en gestopt.<br>Standaard: Aangepast.                                                                                                    |
| POST Behavior                            |                                                                                                    |
| Adapter Warnings                         | Hiermee kunt u adapterwaarschuwingen<br>inschakelen.<br>Standaard: Enabled (Ingeschakeld).                                                                                                    |
| Numlock Enable                           | Hiermee kunt u Numlock in- of uitschakelen.<br>Standaard: Enable Numlock (Numlock inschakelen).                                                                                                    |

#### Intel Software Guard Extensions (Extensies van Intel Software Guard)

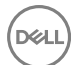

#### Intel Software Guard Extensions (Extensies van Intel Software Guard)

| Fn Lock Options          | Hiermee kunt u de Fn-vergrendelingsmodus in- of uitschakelen.                                                                |
|--------------------------|----------------------------------------------------------------------------------------------------|
| Fastboot                 | U kunt deze optie inschakelen voor het instellen van<br>de snelheid van het opstartproces.<br>Standaard: Thorough (Grondig). |
| Extend BIOS POST Time    | Configureer de extra vertraging vóór het opstarten.                                                                          |
| Full Screen Logo         | Hiermee kunt u het logo voor de volledige schermweergave in- of uitschakelen.                                                |
| Waarschuwingen en fouten | Selecteer een actie die moet worden uitgevoerd als<br>een waarschuwing of fout wordt aangetroffen.                           |

### Tabel 9. Opties van System Setup - menu Virtualization Support (Ondersteuning voor virtualisatie)

| Virtualization Support (Ondersteuning voor virtualisatie) |                                                                                                    |
|-----------------------------------------------------------|----------------------------------------------------------------------------------------------------|
| Virtualization                                            | Hiermee kunt u opgeven of een VMM (Virtual<br>Machine Monitor) gebruik kan maken van de extra<br>hardwarecapaciteiten van Intel Virtualization<br>Technology.                 |
| VT for Direct I/O                                         | Hiermee kunt u opgeven of een VMM (Virtual<br>Machine Monitor) gebruik kan maken van de extra<br>hardwarecapaciteiten van Intel Virtualization<br>Technology voor Direct I/O. |

#### Tabel 10. Opties van System Setup - menu Wireless

| Wireless (Draadloos)   |                                                                                                    |
|------------------------|----------------------------------------------------------------------------------------------------|
| Wireless Switch        | Hiermee bepaalt u of draadloze apparaten kunnen<br>worden beheerd door de schakelaar voor draadloos<br>netwerken. |
| Wireless Device Enable | Hiermee kunt u interne draadloze apparaten in- of uitschakelen.                                                   |

| Maintenance (Onderhoud) |                                                                                                    |
|-------------------------|----------------------------------------------------------------------------------------------------|
| Service Tag             | Toont de servicetag van het systeem.                                                                                                    |
| Asset Tag               | Hiermee kunt u een inventaristag voor het systeem maken.                                                                                                    |
| BIOS Downgrade          | Hiermee beheert u het terugzetten van de<br>systeemfirmware naar vorige revisies.                                                                                               |
| Data Wipe               | Hiermee kunt u veilig gegevens wissen van alle<br>interne opslagapparaten.                                                                                                    |
| BIOS Recovery           | Hiermee kan de gebruiker bepaalde beschadigde<br>BIOS-toestanden herstellen via een herstelbestand<br>op de primaire harde schijf of een externe USB-stick<br>van de gebruiker. |

#### Tabel 11. Opties van System Setup - menu Maintenance (Onderhoud)

#### Tabel 12. Opties van System Setup - menu System Logs (Systeemlogboeken)

| System Logs (Systeemlogboeken) |                                                     |  |
|--------------------------------|-----------------------------------------------------|--|
| BIOS Events                    | Toont BIOS-gebeurtenissen.                          |  |
| Thermal Events                 | Toont thermische gebeurtenissen.                    |  |
| Power Events                   | Toont gebeurtenissen met betrekking tot de voeding. |  |

#### Tabel 13. Opties van System Setup - menu SupportAssist System Resolution

| SupportAssist-systeemresolutie |                                                                                                    |  |
|--------------------------------|----------------------------------------------------------------------------------------------------|--|
| Auto OS Recovery<br>Threshold  | Hiermee kunt u automatisch opstarten voor<br>SupportAssist System Resolution Console en voor<br>de Dell OS Recovery-tool ondersteunen.       |  |
| SupportAssist OS Recovery      | Hiermee kunt u de opstartprocedure voor de tool<br>SupportAssist OS Recovery in- of uitschakelen in<br>het geval van bepaalde systeemfouten. |  |

#### Systeem- en installatiewachtwoord

U kunt ter beveiliging van uw computer een wachtwoord voor het systeem en de installatie aanmaken.

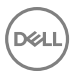

Type wachtwoord

#### Beschrijving

System Password Wachtwoord dat moet worden ingevuld om aan uw systeem (Systeemwachtwoor in te loggen.

d)

Installatiewachtwoor Wachtwoord dat moet worden ingevuld voor toegang en het d aanbrengen van wijzigingen aan de BIOS-instellingen van uw computer.

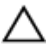

WAARSCHUWING: De wachtwoordfunctie zorgt voor een basisbeveiliging van de gegevens in uw computer.

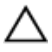

WAARSCHUWING: ledereen heeft toegang tot de gegevens op uw computer als deze onbeheerd en niet vergrendeld wordt achtergelaten.

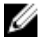

OPMERKING: De wachtwoordfunctie is bij levering van uw computer uitgeschakeld.

#### Een systeem- en installatiewachtwoord toewijzen

U kunt alleen een nieuw **Systeemwachtwoord** instellen wanneer de status op **Not** Set (Niet ingesteld) staat.

Druk voor het openen van System setup na het aanzetten of opnieuw opstarten van de computer meteen op F2.

- 1 Selecteer in het scherm System BIOS (Systeem BIOS) of System Setup (Systeeminstallatie) de optie Security (Beveiliging) en druk op Enter. Het scherm **Security** (Beveiliging) wordt geopend.
- 2 Selecteer Systeemwachtwoord en maak een wachtwoord aan in het veld Enter the new password (Voer het nieuwe wachtwoord in).

Hanteer de volgende richtlijnen om het systeemwachtwoord toe te kennen:

- Een wachtwoord mag bestaan uit maximaal 32 tekens.
- Het wachtwoord mag de nummers 0 t/m 9 bevatten.
- Er mogen alleen kleine letters worden gebruikt.
- Alleen de volgende speciale tekens zijn toegestaan: spatie, ("), (+), (,), (-), (.), (/), (;), ([), (\), (]), (`).
- 3 Typ het wachtwoord dat u eerder hebt ingevoerd in het veld Bevestig nieuw wachtwoord en klik op OK.
- 4 Druk op Esc waarna een melding verschijnt om de wijzigingen op te slaan.
- Druk op Y om de wijzigingen op te slaan.Hierna wordt de computer opnieuw opgestart.

# Een bestaand systeem- of installatiewachtwoord verwijderen of wijzigen

Zorg dat de **Password Status (Wachtwoordstatus)** ontgrendeld is (in de systeemconfiguratie) voor u probeert om het bestaande systeem- of installatiewachtwoord te verwijderen of te wijzigen. U kunt een bestaand systeem- of installatiewachtwoord niet verwijderen of wijzigen als de **Password Status** (Wachtwoordstatus) is vergrendeld.

Druk na het aanzetten of opnieuw opstarten van de computer onmiddellijk op F2 om naar de System Setup te gaan.

- Selecteer System Security (Systeembeveiliging) in het scherm System BIOS (Systeem BIOS), of System Setup (Systeeminstallatie) en druk op Enter.
   Het scherm System Security (Systeembeveiliging) wordt geopend.
- 2 Controleer in het scherm System Security (Systeembeveiliging) of Password Status (Wachtwoordstatus) op Unlocked (Ontgrendeld) staat.
- **3** Selecteer **System Password (Systeemwachtwoord)**, wijzig of verwijder het bestaande systeemwachtwoord en druk op Enter of Tab.
- 4 Selecteer **Setup Password (Installatiewachtwoord)**, wijzig of verwijder het bestaande installatiewachtwoord en druk op Enter of Tab.
  - OPMERKING: Als u het systeem- of installatiewachtwoord wijzigt, geeft u het nieuwe wachtwoord in wanneer de melding daarvoor verschijnt. Als u het systeem- of installatiewachtwoord verwijdert, bevestigt u de verwijdering wanneer de melding daarvoor verschijnt.
- **5** Druk op Esc waarna een melding verschijnt om de wijzigingen op te slaan.
- 6 Druk op Y om de wijzigingen op te slaan en de systeeminstallatie te verlaten. Hierna wordt de computer opnieuw opgestart.

### CMOS-instellingen wissen

- 1 Verwijder de <u>onderplaat</u>.
- 2 Verwijder de <u>batterij.</u>
- **3** Verwijder de <u>knoopbatterij</u>.
- 4 Wacht één minuut.

- 5 Plaats de <u>knoopbatterij</u> terug.
- 6 Plaats de <u>batterij</u> terug.
- 7 Plaats de <u>onderplaat</u> terug.

### Vergeten wachtwoorden wissen

Neem contact op met de technische ondersteuning van Dell voor het wissen van vergeten wachtwoorden, zie <u>www.dell.com/contactdell</u>.

D¢L

# Problemen oplossen

## Het BIOS flashen

Mogelijk moet u het BIOS flashen wanneer er een update beschikbaar is of na het vervangen of terugplaatsen van het moederbord.

Volg deze stappen om het BIOS te flashen:

- 1 Zet de computer aan.
- 2 Ga naar <u>www.dell.com/support</u>.
- 3 Klik op **Product Support** (Productondersteuning), voer de servicetag van uw computer in en klik op **Submit** (Verzenden).

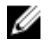

OPMERKING: Als u niet beschikt over de servicetag, gebruikt u de functie automatisch detecteren of handmatig bladeren voor uw model computer.

- 4 Klik op Drivers & downloads (Stuurprogramma's en downloads)  $\rightarrow$  Find it myself (lk vind het zelf).
- **5** Selecteer het besturingssysteem dat op uw computer is geïnstalleerd.
- 6 Scroll naar beneden op de pagina en vouw **BIOS** uit.
- 7 Klik op **Download** (Downloaden) om de laatste versie van de BIOS voor uw computer te downloaden.
- **8** Ga na het downloaden naar de map waar u het BIOS update-bestand heeft opgeslagen.
- **9** Dubbelklik op het pictogram van het BIOS update-bestand en volg de instructies op het scherm.

## BIOS flashen (USB-sleutel)

- 1 Volg de procedure van stap 1 tot en met stap 7 in '<u>Het BIOS flashen</u>' om het nieuwste BIOS Setup-programmabestand te downloaden.
- 2 Maak een opstartbaar USB-station. Raadpleeg voor meer informatie het Knowledge Base-artikel <u>SLN143196</u> op <u>www.dell.com/support</u>.
- **3** Kopieer het BIOS Setup-programmabestand naar de opstartbare USB-schijf.
- **4** Sluit het opstartbare USB-station aan op de computer waarvoor de BIOS-update nodig is.

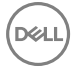

- 5 Start de computer opnieuw op en druk op **F12** zodra het Dell logo wordt weergegeven op het scherm.
- 6 Start op naar het USB-station vanuit het **eenmalige opstartmenu**.
- 7 Typ de bestandsnaam van het BIOS Setup-programma en druk op **Enter**.
- 8 Het **BIOS Update-hulpprogramma** wordt weergegeven. Volg de aanwijzingen op het scherm om de BIOS-update te voltooien.

### Diagnostische Enhanced Pre-Boot System Assessment (ePSA)

Het diagnostische ePSA (ook bekend als systeemdiagnose) voert een volledige controle van uw hardware uit. Het ePSA maakt deel uit van het BIOS en wordt intern door het BIOS gestart. De ingebouwde systeemdiagnostiek biedt een aantal opties voor specifieke apparaten of apparaatgroepen waarmee u het volgende kunt doen:

- · automatische tests kunt laten uitvoeren of in interactieve modus
- tests herhalen
- testresultaten weergeven of opslaan
- grondige testen kunt laten uitvoeren voor extra testmogelijkheden voor nog meer informatie over het/de defecte apparaat/apparaten
- · statusmeldingen bekijken waarin staat of de tests goed verlopen zijn
- foutmeldingen bekijken waarin staat of er tijdens het testen problemen zijn opgetreden

WAARSCHUWING: Gebruik de systeemdiagnose om alleen uw computer te testen. Als u dit programma op meerdere computers gebruikt, kan dat leiden tot ongeldige resultaten of foutmeldingen.

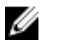

OPMERKING: Voor sommige testen voor specifieke apparaten moet de gebruiker handelingen uitvoeren. Zorg ervoor dat u altijd aanwezig bent bij de computerterminal wanneer de diagnostische testen worden uitgevoerd.

Voor meer informatie, zie <u>Dell EPSA Diagnostic 3.0</u>.

### ePSA-diagnose uitvoeren

- **1** Start de computer op.
- 2 Druk tijdens het opstarten van de computer op F12 wanneer het logo van Dell verschijnt.
- 3 Selecteer in het opstartmenu de optie Diagnostics (Diagnose).

- Klik op de pijltoets in de linkerbenedenhoek.
  De eerste pagina van de diagnose wordt weergegeven.
- Druk op de pijl in de rechterbenedenhoek om naar de paginalijst te gaan.De gedetecteerde items worden opgesomd.
- 6 Als u alleen een test voor een specifiek apparaat wilt laten uitvoeren, drukt u op Esc en klikt u op **Yes (Ja)** om de diagnosetest te stoppen.
- 7 Selecteer het apparaat in het linkervenster en klik op Run Tests (Tests starten).
- 8 Van eventuele problemen worden foutcodes weergegeven.
  Noteer de foutcode en het validatienummer en neem contact op met Dell.

## Diagnostische lampjes systeem

#### Lampje voor de status van de netvoeding en batterij/de status van de harde schijf

Geeft de status van de batterijlading of de activiteit van de harde schijf aan.

## OPMERKING: Druk op Fn+H om dit lampje te wisselen tussen de status van de netvoeding en batterij en de status van de harde schijf.

#### Activiteitslampje vaste schijf

Dit lampje gaat branden wanneer de computer gegevens leest of deze naar de harde schijf schrijft.

#### Lampje voeding en batterijstatus

Geeft de status van de voeding en de batterij weer.

**Wit lampje** - netadapter is aangesloten en de batterij is meer dan 5 procent opgeladen.

**Oranje** - computer werkt op de accu en de accu heeft minder dan 5 procent vermogen.

#### Off (Uit)

- · Netadapter is aangesloten en de accu is volledig opgeladen.
- · De computer werkt op de accu en de accu heeft meer dan 5 procent vermogen.
- · Computer is in slaapstand, sluimerstand of uitgeschakeld.

Het statuslampje van de voeding en de batterij knippert oranje en pieptooncodes geven aan dat er storingen zijn.

Bijvoorbeeld, het statuslampje van de voeding en de batterij knippert twee keer oranje gevolgd door en pauze, en knippert vervolgens drie keer gevolgd door een pauze. Dit

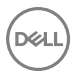

2,3-patroon houdt aan totdat de computer is uitgeschakeld en geeft aan dat er geen geheugen of RAM werd gevonden.

De volgende tabel bevat de verschillende lichtpatronen voor de stroom- en batterijstatus en bijbehorende problemen.

| Tabel | 14. | Diagnostiek |
|-------|-----|-------------|
|-------|-----|-------------|

| Lampjespatroon | Omschrijving van het probleem        |  |
|----------------|--------------------------------------|--|
| 2,1            | CPU-fout                             |  |
| 2,2            | Moederbord: fout van BIOS en ROM     |  |
| 2,3            | Geen geheugen of RAM gevonden        |  |
| 2,4            | Geheugen- of RAM-fout                |  |
| 2,5            | Ongeldig geheugen geïnstalleerd      |  |
| 2,6            | Moederbord- of chipset-fout          |  |
| 2,7            | Lcd-fout                             |  |
| 3,1            | CMOS-batterijstoring                 |  |
| 3,2            | PCI- of videokaart- of chip-fout     |  |
| 3,3            | Herstel-image niet gevonden          |  |
| 3,4            | Herstel-image gevonden maar ongeldig |  |

Statuslampje voor camera: geeft aan of de camera in gebruik is.

- Wit lampje camera is in gebruik.
- Uit camera is niet in gebruik.

Statuslampje Caps Lock: geeft aan of Caps Lock is ingeschakeld of uitgeschakeld.

- Wit lampje Caps Lock is ingeschakeld.
- · Uit Caps Lock is uitgeschakeld.

## Reststroomontlading

Reststroom is de resterende statische elektriciteit die in de computer achterblijft, zelfs wanneer die is uitgezet en de batterij is verwijderd. De volgende procedure bevat de instructies over hoe de reststroomontlading kan worden gebruikt:

1 Zet de computer uit.

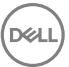

- 2 Verwijder de <u>onderplaat</u>.
- **3** Volg stap 1 in '<u>De batterij verwijderen</u>'.
- **4** Houd de aan-uitknop ongeveer 15 seconden ingedrukt om de reststroom af te voeren.
- 5 Volg stap 4 onder '<u>De batterij terugplaatsen</u>'.
- 6 Plaats de <u>onderplaat</u> terug.
- 7 Zet de computer aan.

## Wi-Fi uitschakelen

Als uw computer geen toegang heeft tot internet vanwege Wi-Ficonnectiviteitsproblemen, kunt u een uitschakelprocedure voor Wi-Fi uitvoeren. De volgende procedure bevat de instructies over hoe Wi-Fi kan worden uitgeschakeld:

- **1** Zet de computer uit.
- 2 Zet het modem uit.
- **3** Zet de draadloze router uit.
- 4 Wacht 30 seconden.
- **5** Schakel de draadloze router in.
- 6 Zet het modem aan.
- 7 Zet de computer aan.

# Hulp verkrijgen en contact opnemen met Dell

## Bronnen voor zelfhulp

U kunt informatie en hulp bij Dell-producten en services krijgen door middel van deze bronnen voor zelfhulp.

#### Tabel 15. Bronnen voor zelfhulp

Informatie over producten en services van Dell

App Dell Help en ondersteuning

Help openen

Online help voor besturingssysteem

Informatie over probleemoplossing, gebruikershandleidingen, instructies voor installatie, productspecificaties, technische ondersteuningsblogs, stuurprogramma's, software-updates enzovoorts.

Knowledge Base-artikelen van Dell voor allerlei computerproblemen.

Leer en ken de volgende informatie over uw product:

· Productspecificaties

#### www.dell.com

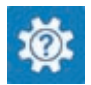

In Windows Zoeken typt u Help and Support, en drukt u op Enter.

www.dell.com/support/windows www.dell.com/support/linux

www.dell.com/support

- 1 Ga naar <u>www.dell.com/support</u>.
- 2 Typ het onderwerp of trefwoord in het vak **Search** (zoeken).
- 3 Klik op **Search** (zoeken) om verwante artikelen op te halen.

Ga naar *Me and My Dell* (Ik en mijn Dell) op <u>www.dell.com/support/manuals</u>.

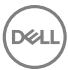

- · Besturingssysteem
- Uw product installeren en gebruiken
- · Gegevensback-up
- Problemen oplossen en diagnostiek
- · Fabrieks- en systeemherstel
- · BIOS-gegevens

Om de *Me and My Dell* (lk en mijn Dell) te vinden die relevant is voor uw product, moet u uw product identificeren via het volgende:

- Selecteer **Detect Product** (Product detecteren).
- Zoek uw product via de vervolgkeuzelijst onder View
   Products (Producten bekijken).
- Voer het **Service Tag number** (Servicetag-nummer) of **Product ID** (product-ID) in het zoekvak in.

## Contact opnemen met Dell

Ga naar <u>www.dell.com/contactdell</u> als u contact wilt opnemen met Dell voor verkoop, technische ondersteuning of aan de klantenservice gerelateerde zaken.

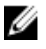

OPMERKING: De beschikbaarheid hiervan verschilt per land en product. Sommige services zijn mogelijk niet beschikbaar in uw land.

OPMERKING: Als u geen actieve internetverbinding hebt, kunt u de contactgegevens vinden op de factuur, de pakbon of in de productcatalogus van Dell.